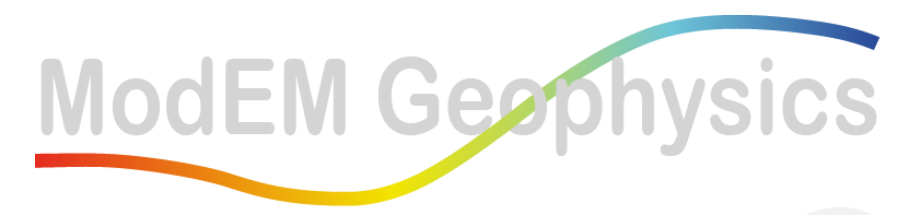

Innovating solutions in EM Geophysics

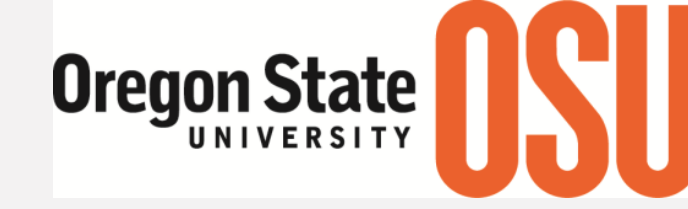

College of Earth, Ocean, and Atmospheric Sciences

## ModEM: A user's guide

#### **Naser Meqbel**

3D Consulting-Geo GmbH, Berlin, Germany Observatório Nacional, Rio de Janeiro, Brazil ModEM-Geophysics Inc., OR, USA

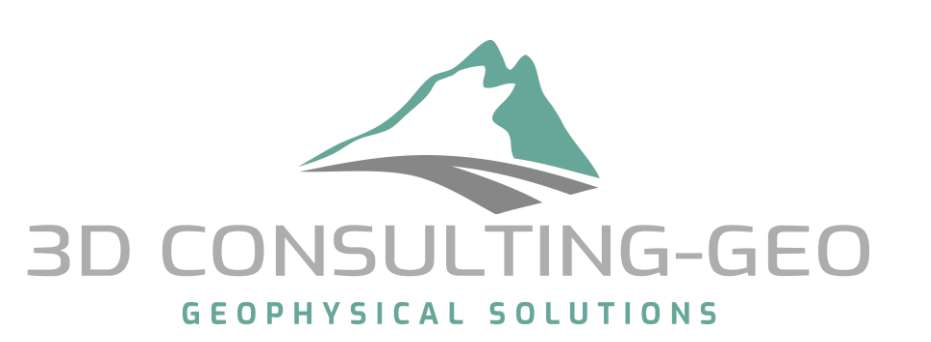

**O**bservatório

Nacional

Online Eminar talk: 15<sup>th</sup> May 2021

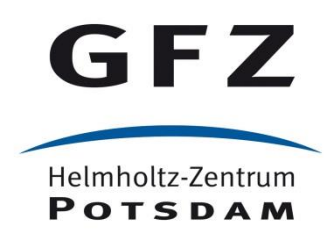

#### Outlines

- Brief introduction on ModEM's structure and the modularity idea
- How to setup ModEM on your server/cluster.
- How to call ModEM with basic options (Forward modelling, Inversion).
- Advanced inversion setting.
- How to perform model resolution studies on your preferred model(s).
- Some examples from few projects on various scales.
- How to control the inversion run (NOT only RMS values) Taking about 3D targets, it is might be NOT appropriate to 2D inversion!

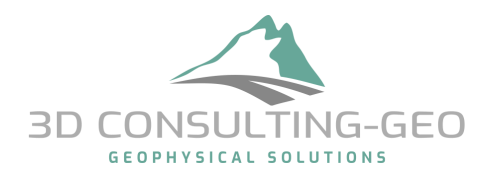

#### Introduction on ModEM and the Modularity idea

- The modularity idea is already presented in the name: ModEM
- Name Definition: Modular system for ElectroMagnetics

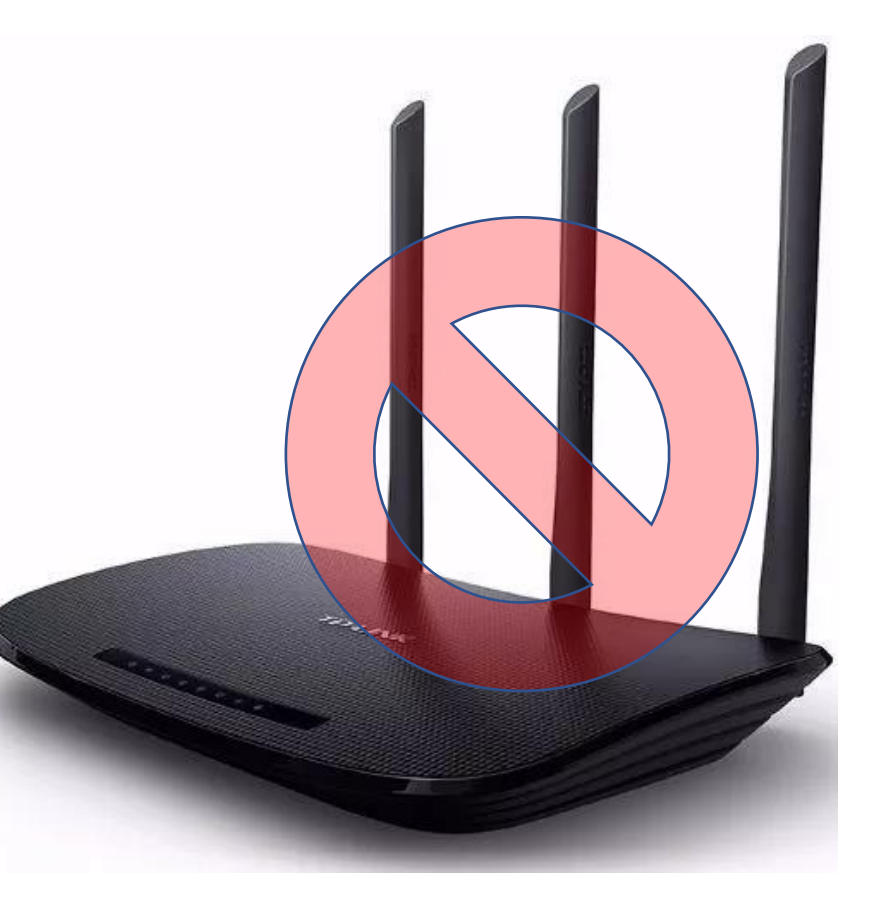

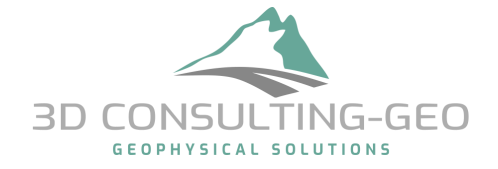

#### Introduction on ModEM and the Modularity idea

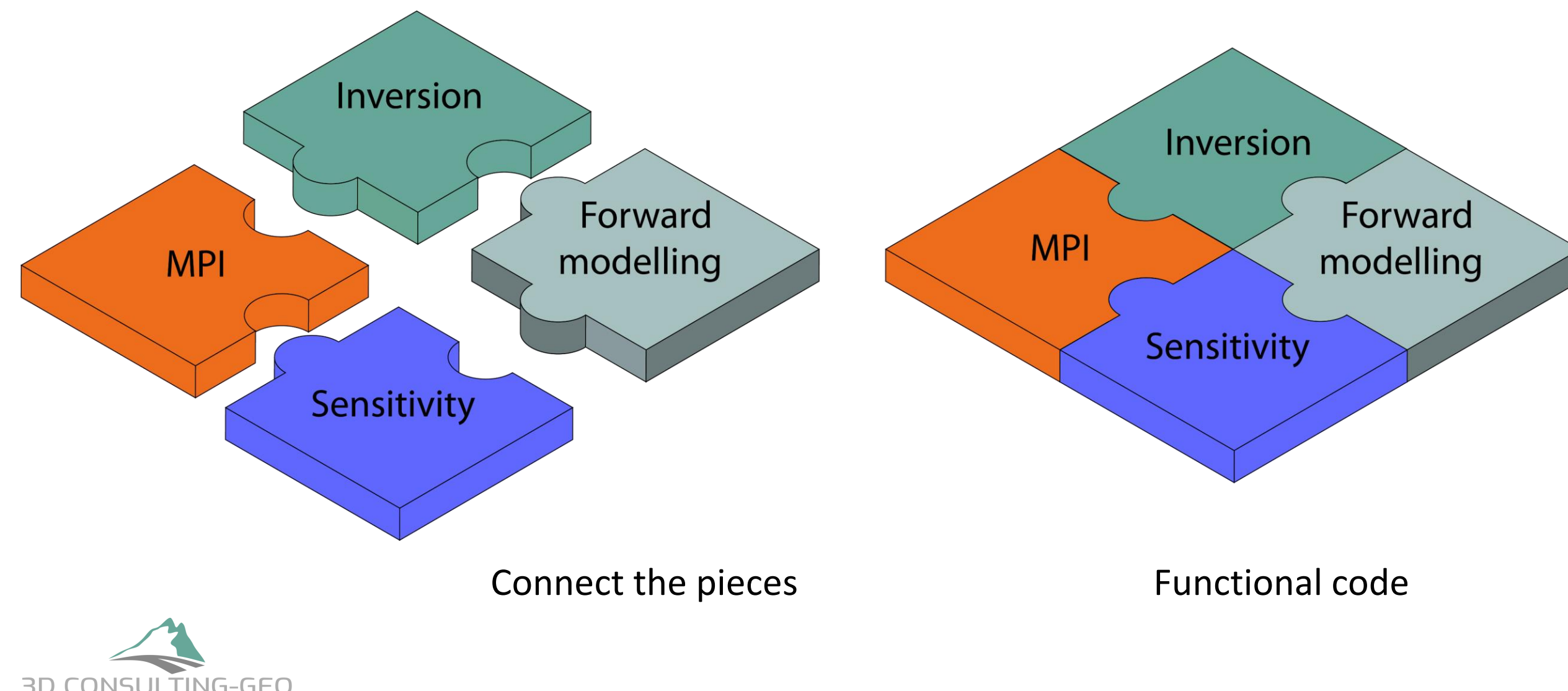

GEOPHYSICAL SOLUTIONS

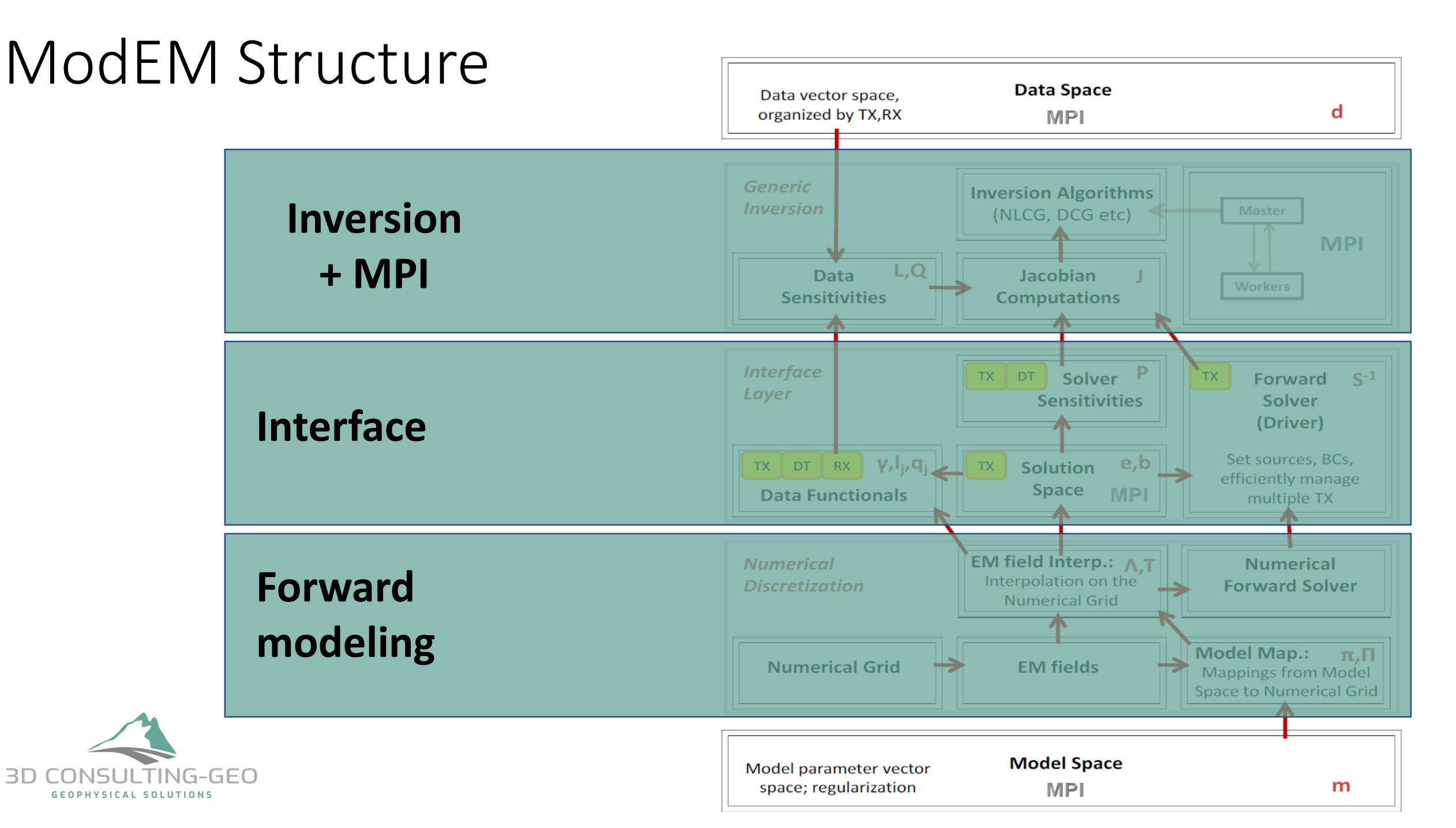

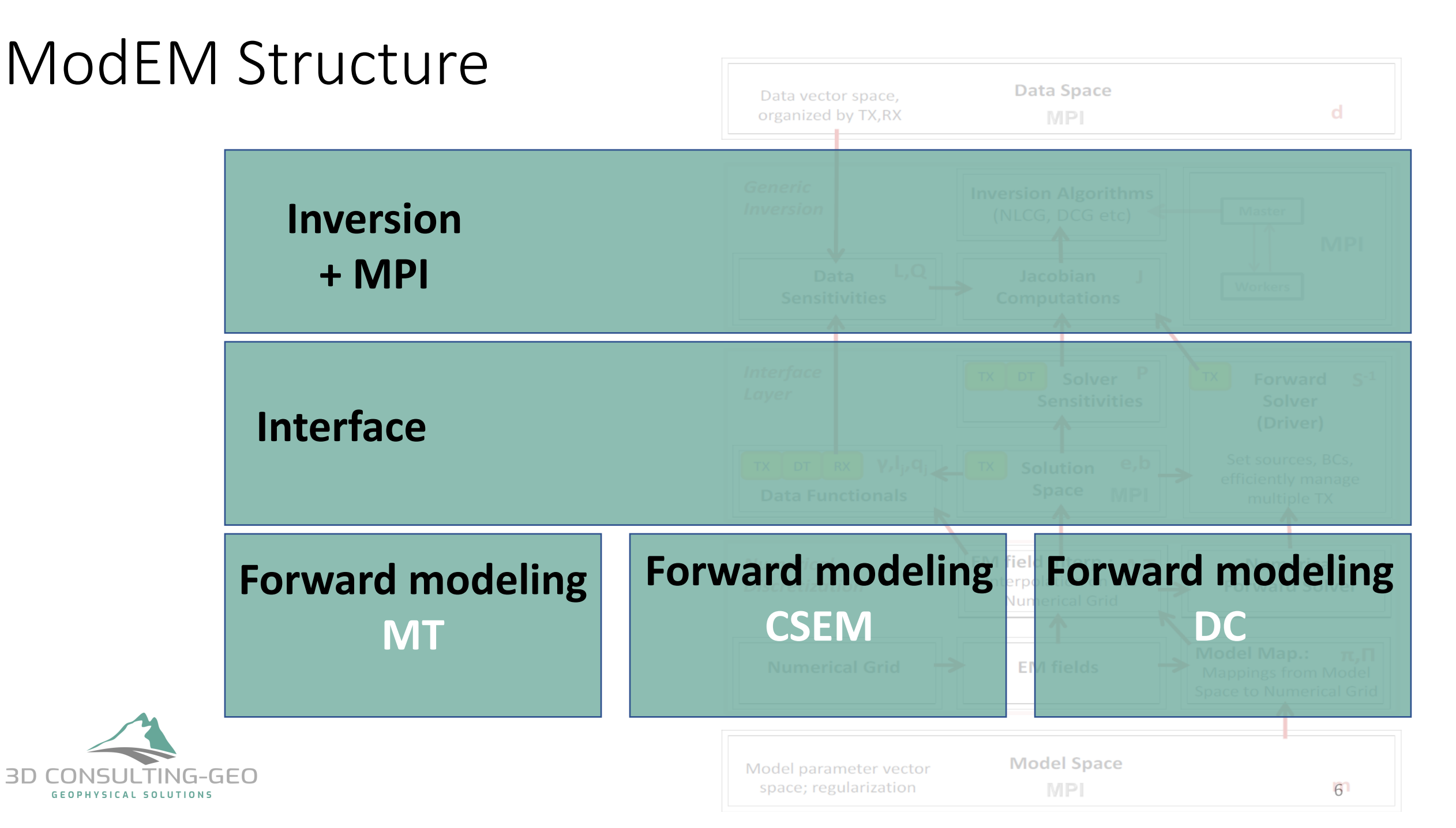

## The Modularity of **ModEM** at a Glance

Further developments include, but limited to:

- Multi-Resolution Grid
- Modified system of Eqs.
- Simple Anisotropy (VTI)
- Joint inversion (EM methods) Contributions by others:
- General Anisotropy
- Apparent Resistivity Tensors
- ... and much more

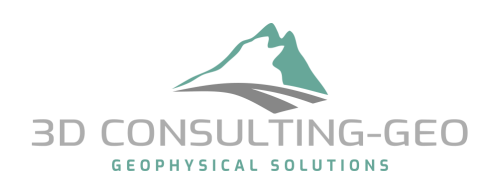

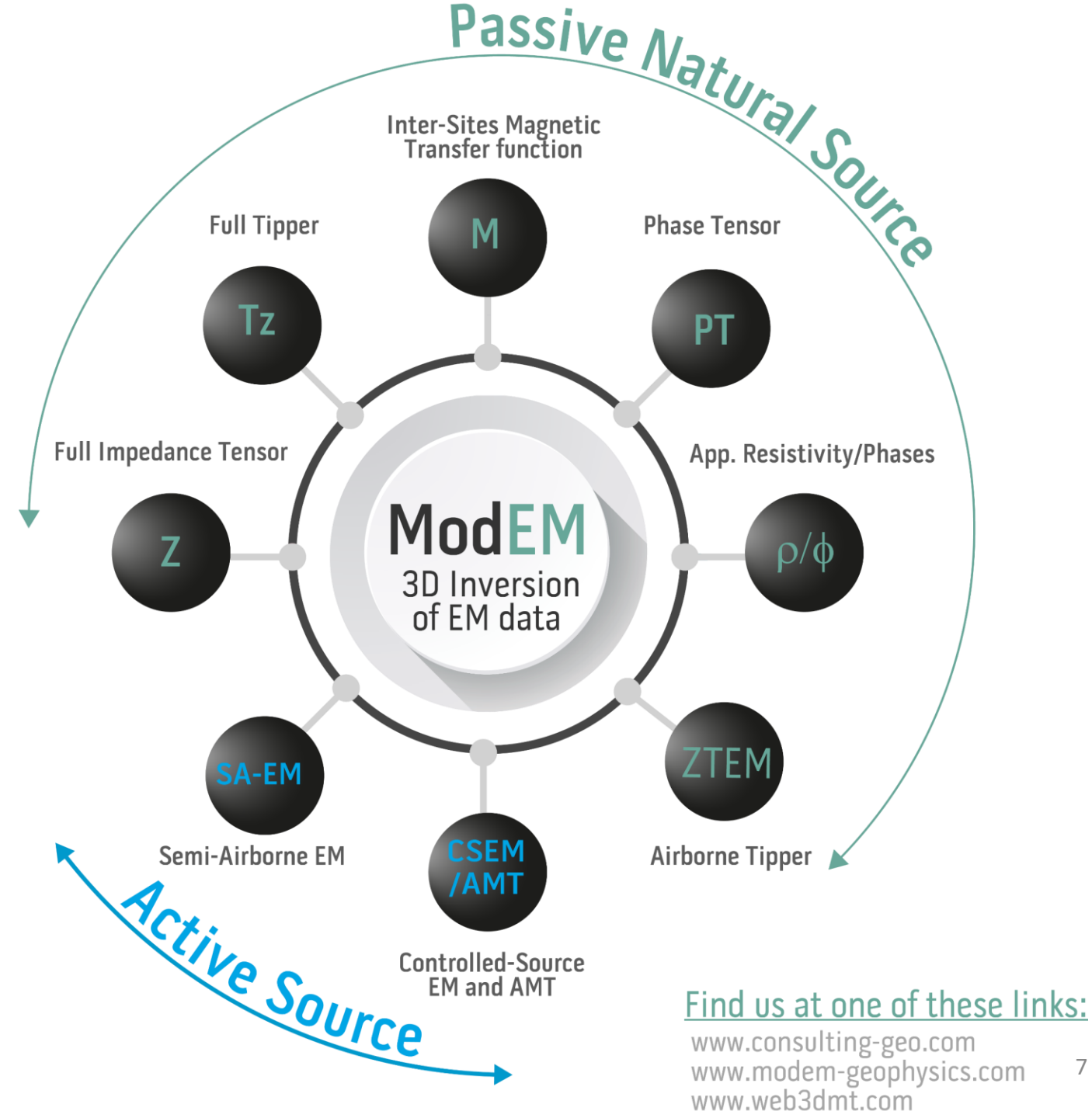

#### The Modularity of ModEM at a Glance

Further developments include, but limited to:

- Multi-Resolution Grid
- Modified system of Eqs.
- Simple Anisotropy (VTI)
- Joint inversion (EM methods) • Contributions by others:
- **General Anisotropy**
- **Apparent Resistivity Tensors**
- ... and much more

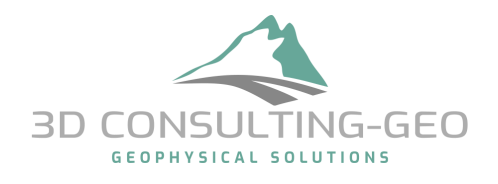

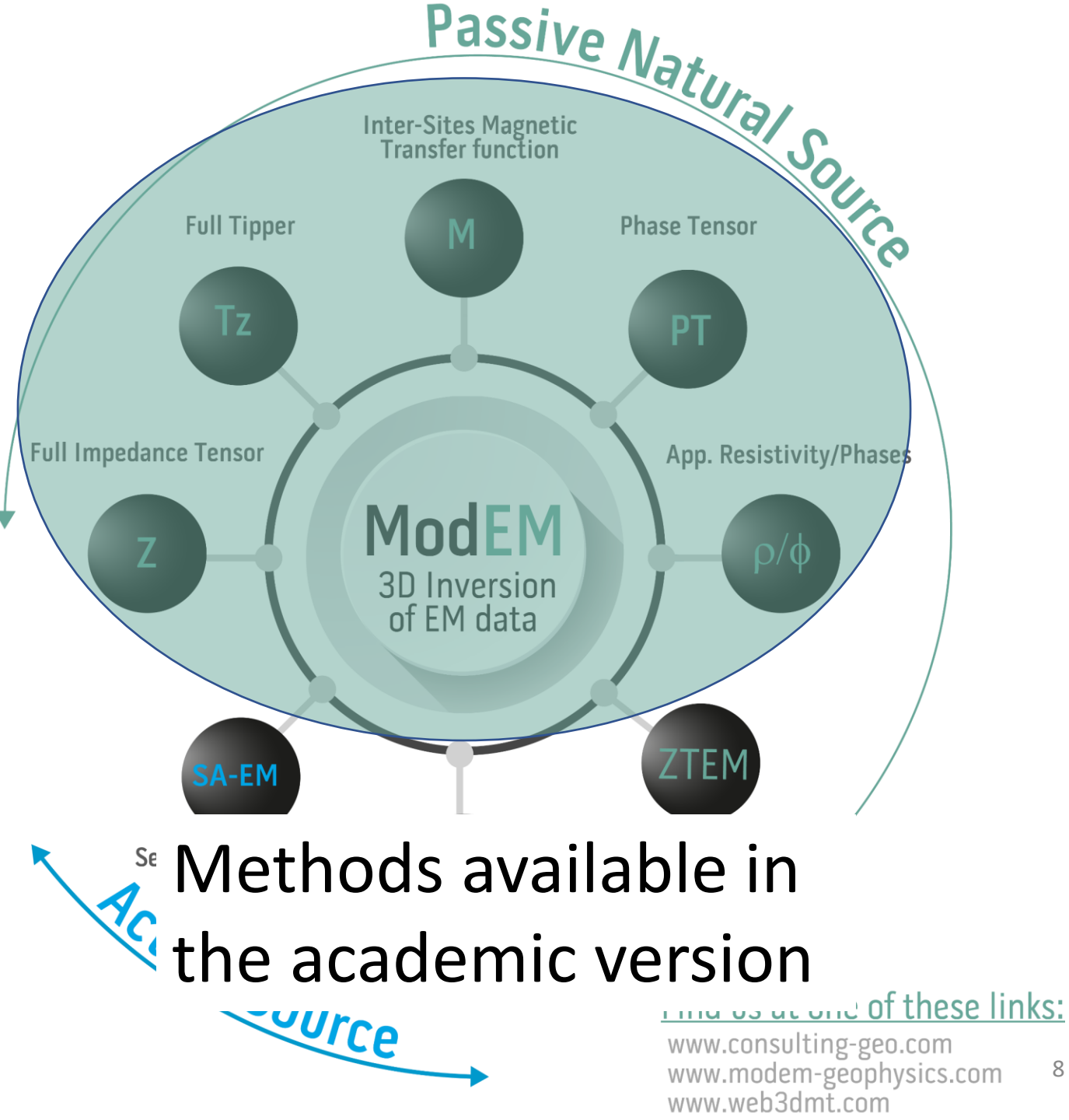

8

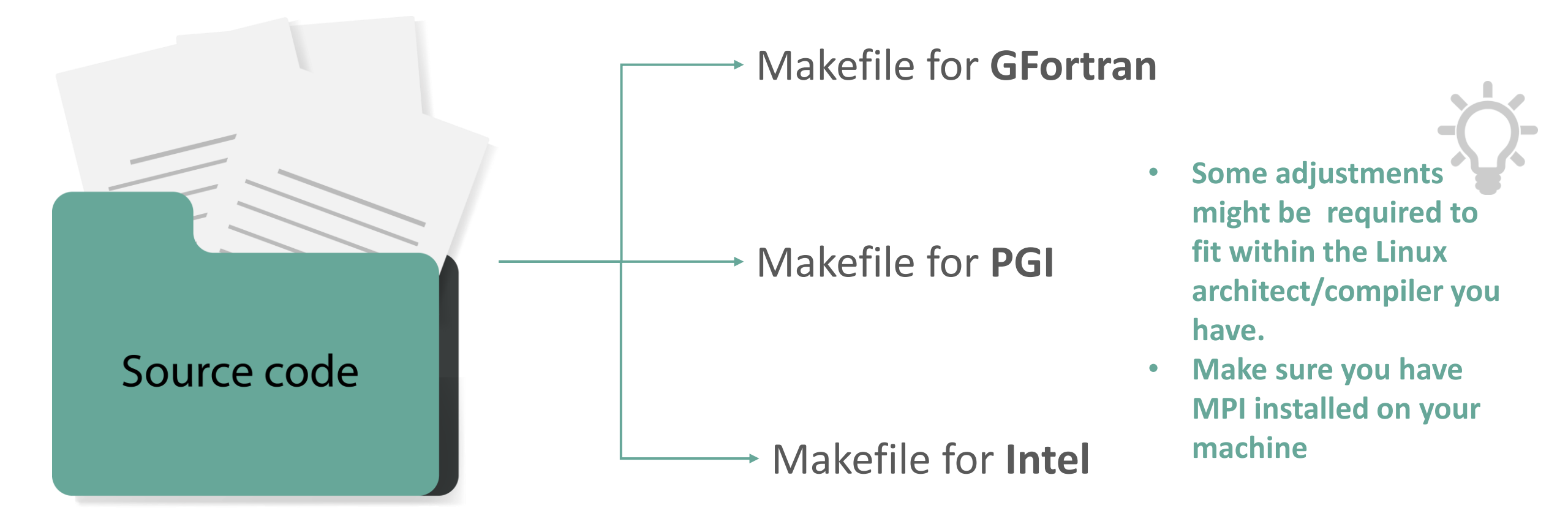

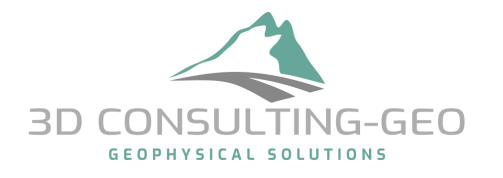

\$ make –f MAKEFILE\_FOR\_YOUR\_COMPLIER

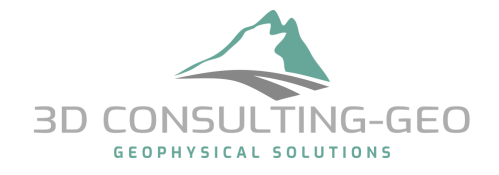

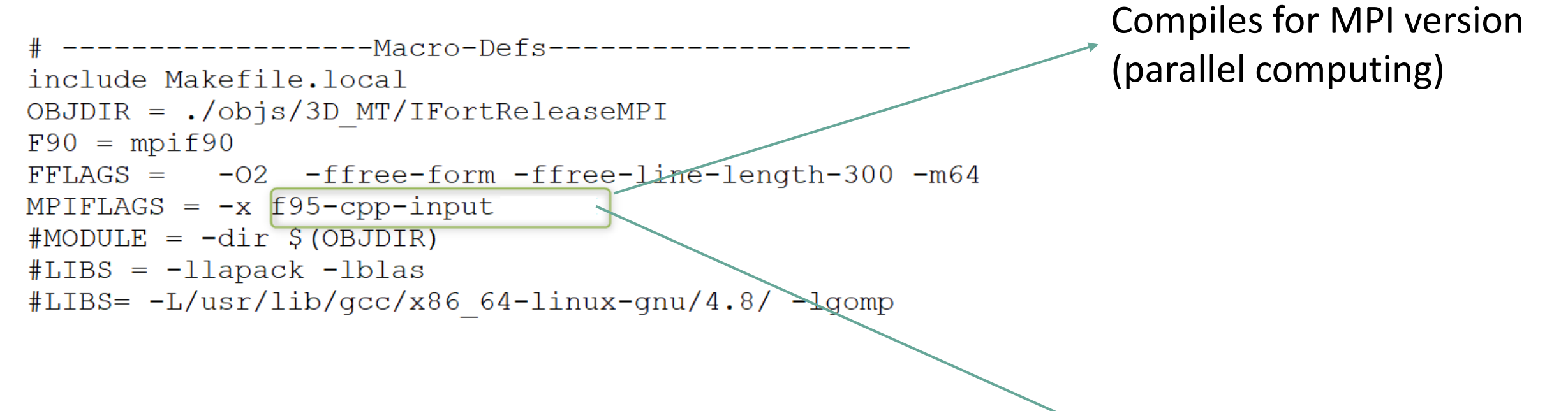

Compiles for serial version

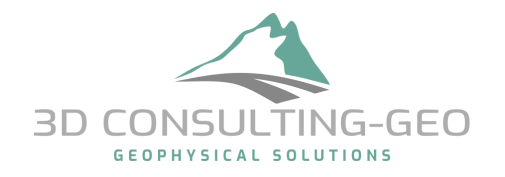

#### The files we share with you include also

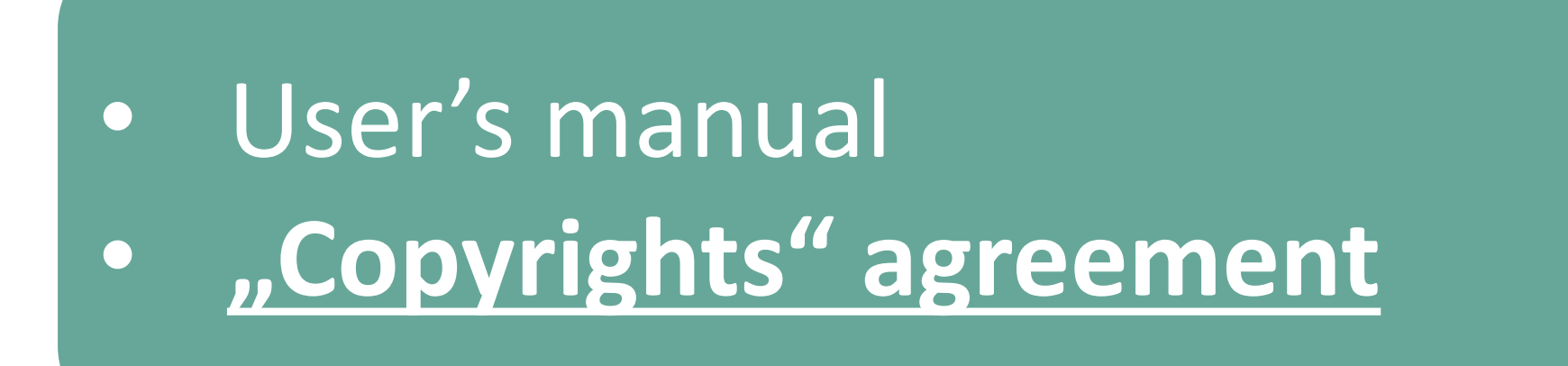

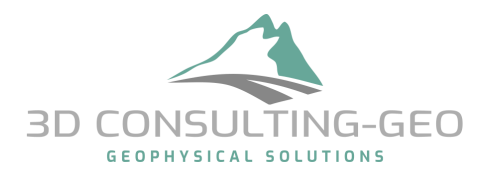

With this you have an executable which you can call:

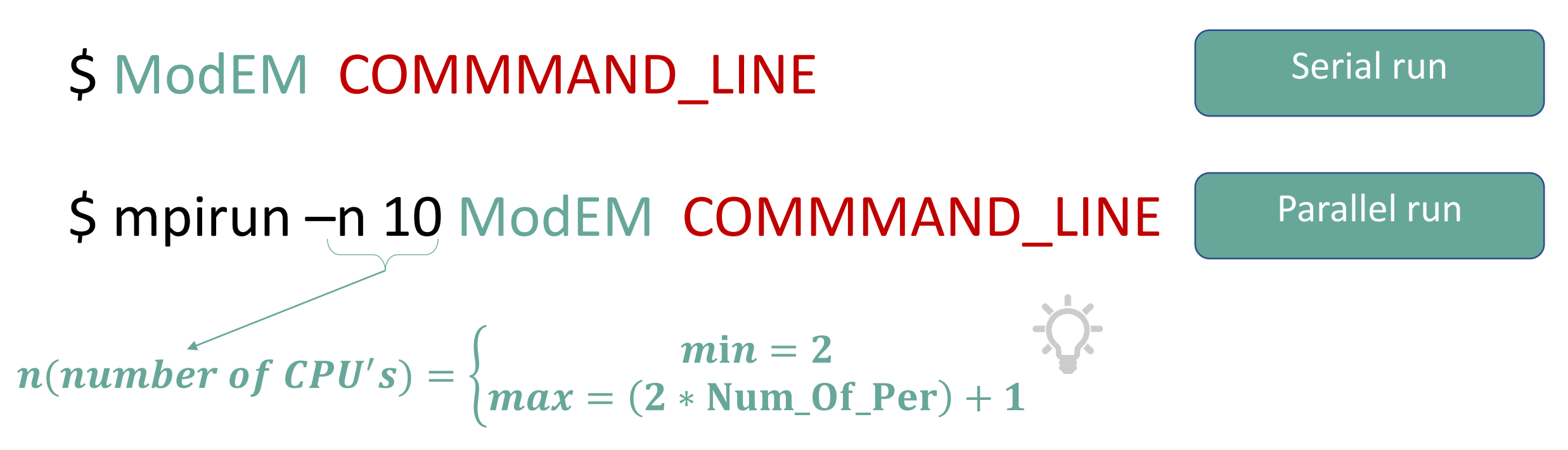

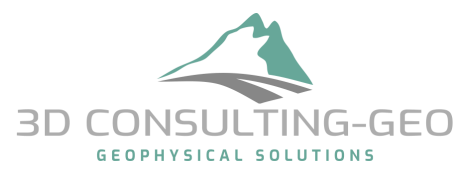

#### COMMAND\_LINE

- Flags passed to ModEM to perform a specific task:
- -F → To run the forward modelling on a specific model for a given set of sites positions and periods.
- - I  $\rightarrow$  To run an inversion for a given dataset.
- -C  $\rightarrow$  To apply smoothing (INV/FWD) on a given model.
- -J  $\rightarrow$  To compute the sensitivity matrix.

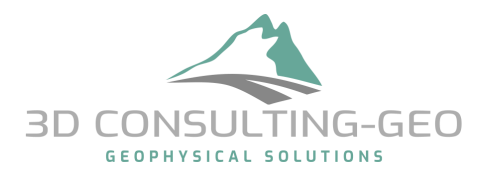

## Forward modeling -F

• The command line for calling the forward modeling is: \$ModEM -F

"Basic Input/Output"

Input\_Model Input\_Data Output\_Model\_Resp

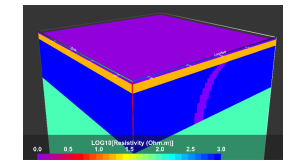

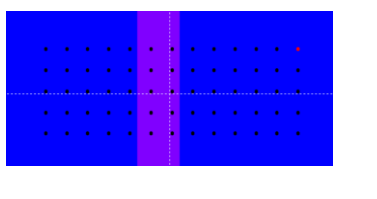

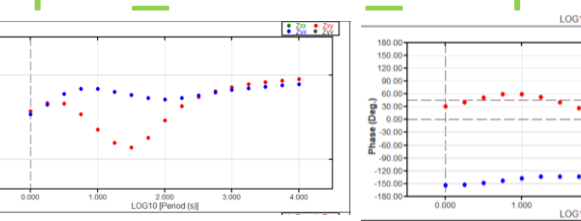

#### "Advanced Output"

Input\_Model Input\_Data Output\_Model\_Resp [Output\_E\_solution FWD\_para]

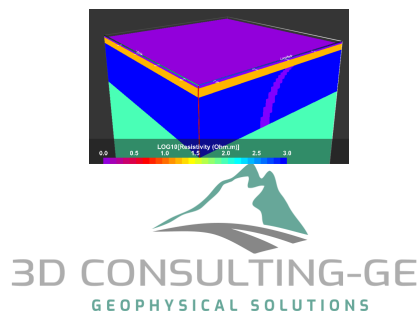

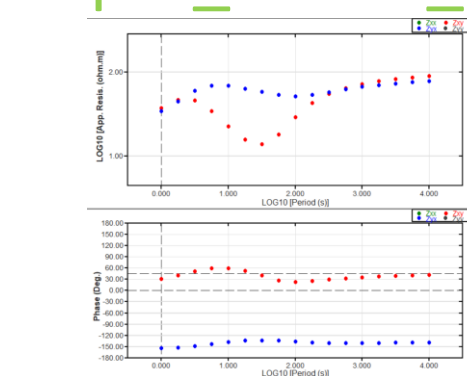

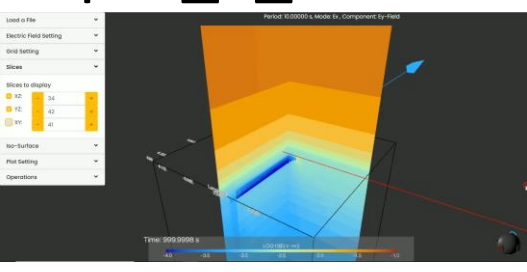

#### Files formats

• Before start discussing the advanced input/output files, let us take a look at the basic input files used for running the forward modelling and later the inversion.

#### The model and data files formats

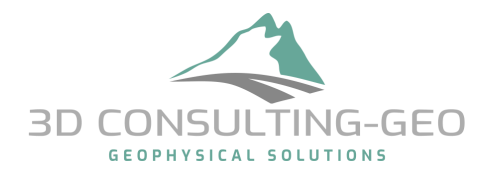

## ModEM (Input/Output)

• Input\_Model Input\_Data Example: Model file

#### # of cells in x, y and z directions, and if the resistivity values are LIN or LOGE

| 1   | # 3D MT model | written by M | lodEM in WS         | format    | Comment      | s line          |
|-----|---------------|--------------|---------------------|-----------|--------------|-----------------|
| 2   | 78 67 6       | 5 0 LOGE     |                     |           |              |                 |
| 3   | 12000.000     | 12000.000    | Cell dimension      | on (in m) | in x direct  | tion            |
| 4   | 17280.000     | 17280.000    | <b>Cell dimensi</b> | on (in m) | in y direc   | tion            |
| 5   | 200.000       | 200.000      | Cell dimensi        | on (in m) | in z direct  | tion            |
| 6   |               |              |                     | •         |              |                 |
| 7   | 3.91439E+01   | 3.91439E+01  | 3.91439E+0          | 1 3.91    | 439E+01      | 3.91439E        |
| 8   | 3.91439E+01   | 3.91439E+01  | 3.91439E+0          | 1 3.91    | 439E+01      | 3.91439E        |
| 9   | 3.91439E+01   | 3.91439E+01  | २ 014२0F⊥∩          | 1 2 01    | 430F±01      | 3 01439E        |
| 10  | 3.91439E+01   | 3.91439E LOG | E (Resistivity      | values) f | or the first | $z slice g_{E}$ |
| 11  | 3.91439E+01   | 3.91439E+01  | 3.91439E+0          | 1 3.91    | 439E+01      | 3.91439E        |
| 12  | 3.91439E+01   | 3.91439E+01  | 3.91439E+0          | 1 3.91    | 439E+01      | 3.91439E        |
| 0.0 | <u> </u>      | <u> </u>     | <u> </u>            |           |              | <u> </u>        |

## ModEM (Input/Output)

**First well know user's problem** 

• Input\_Model Input\_Data Example: Data file

Full Impedances data block

| 1<br>2      | <pre># Description:<br/># Period(s) Code GG Lage</pre>                | at GG Lon X(m) Y(r   | n) Z(m) Componen | t Real Imag Er | ror         |       |            | Со           | mments       | lines                      | • |
|-------------|-----------------------------------------------------------------------|----------------------|------------------|----------------|-------------|-------|------------|--------------|--------------|----------------------------|---|
| 3<br>4<br>5 | <pre>&gt; Full_Impedance &gt; exp(+i\omega t) &gt; [mV/km]/[nT]</pre> | -                    |                  | De             | efine th    | e dat | ta typ     | e, sign c    | onventio     | on and units               | ) |
| 6<br>7      | > 0.00<br>> -0.090470 0.035974                                        | <del>noriods (</del> |                  | nd cito        | tation      | angle | e and      | the Lat/     | Long of      | Refe. point                |   |
| 8<br>9      | > 24 420 <b>T O</b><br>7.113100E-02 A01                               | 3.432900             | -3.095455        | 392219.800     | -348587.500 | 0.000 | ZXX        | -2.484316E-2 | -1.913996E-2 | 8.540510E+0                | + |
| 10          | 7.113100E-02 A01                                                      | 3.432900             | -3.095455        | 392219.800     | -348587.500 | 0.000 | ZXY        | 6.244343E+1  | 6.274428E+1  | 4.270255E+0                |   |
| 11<br>12    | 7.113100E-02 A01<br>7.113100E-02 A01                                  | 3.432900             | -3.095455        | 392219.800     | -348587.500 | 0.000 | ZYX<br>ZVV | -5.466960E+1 | -6.165030E+1 | 4.270255E+0<br>8.540510E+0 |   |
| 13          | 1 264010F_01 X01                                                      | 3 432000             | -3 005455        | 302219.000     | -348587 500 | 0.000 | 777        | _3 710875F_2 | 3 0848028-2  | 6 367315F10                |   |

#### Full vertical magnetic transfer functions data block

| 40329 | # Description:            |              |              |                  |                 |             |       |    |               |               |             |  |
|-------|---------------------------|--------------|--------------|------------------|-----------------|-------------|-------|----|---------------|---------------|-------------|--|
| 40330 | <pre># Period(s) Co</pre> | de GG_Lat GG | Lon X(m) Y(m | a) Z(m) Componer | nt Real Imag Er | ror         |       |    |               |               |             |  |
| 40331 | > Full_Vertica            | 1_Components |              |                  |                 |             |       |    |               |               |             |  |
| 40332 | > exp(+i\omega            | t)           |              |                  |                 |             |       |    |               |               |             |  |
| 40333 | > []                      |              |              |                  |                 |             |       |    |               |               |             |  |
| 40334 | > 0.00                    |              |              |                  |                 |             |       |    |               |               |             |  |
| 40335 | > -0.090470 0.            | 035964       |              |                  |                 |             |       |    |               |               |             |  |
| 40336 | > 24 420                  |              |              |                  |                 |             |       |    |               |               |             |  |
| 40337 | 7.113100E-02              | A01          | 3.432900     | -3.095455        | 392219.800      | -348587.500 | 0.000 | TX | 3.765835E-02  | 4.576977E-02  | 3.00000E-2  |  |
| 40338 | 7.113100E-02              | A01          | 3.432900     | -3.095455        | 392219.800      | -348587.500 | 0.000 | TY | 2.501445E-02  | -1.148927E-02 | 3.00000E-2  |  |
| 40339 | 1.264910E-01              | A01          | 3.432900     | -3.095455        | 392219.800      | -348587.500 | 0.000 | TX | 2.429581E-02  | 1.860053E-05  | 3.00000E-2  |  |
| 40340 | 1 264910E-01              | 201          | 3 432900     | _3 095455        | 392219 800      | -348587 500 | 0 000 | TV | _1 814300F_02 | -3 279436F-02 | 3 0000008-2 |  |

## Inversion (Input/Output)

- Input\_Model Input\_Data
- **Example: Data file**
- **VERY IMPORTANT NOTICE WHEN WORKING WITH TOPO. and/or BATH.**

Please keep in mind that the Z-axis is **POSITIVE** downwards and **NEGATIVE** 

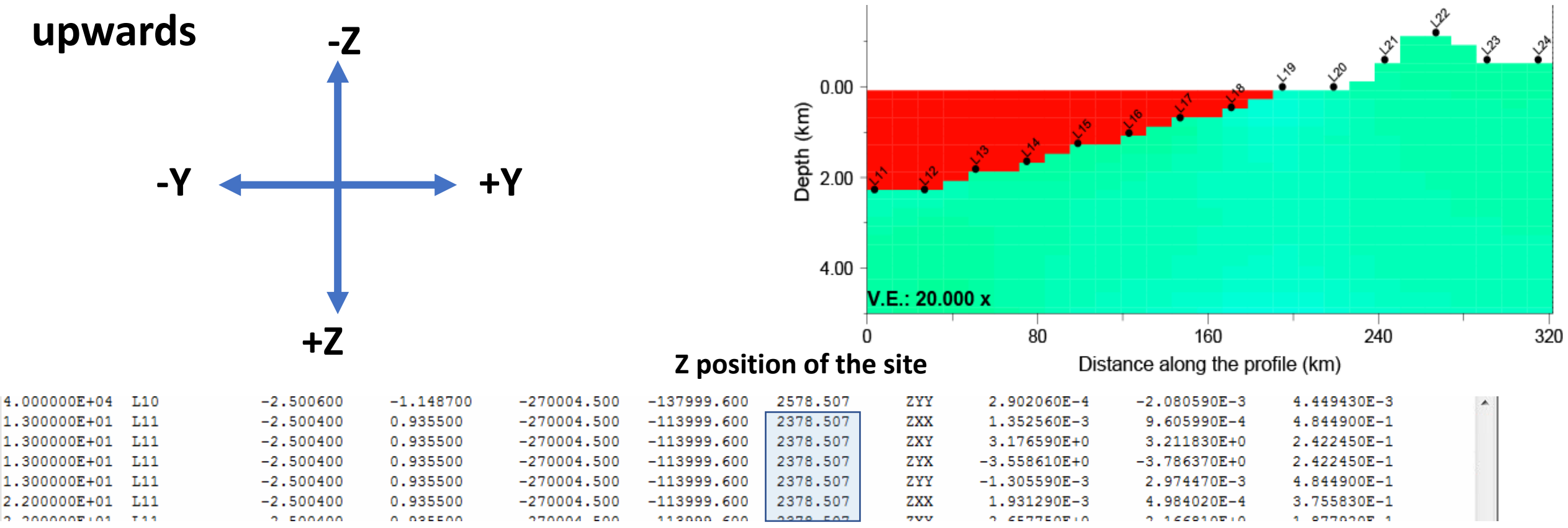

## Forward modeling -F

"Advanced Input/Output"

Input\_Model Input\_Data Output\_Model\_Resp [Output\_E\_solution FWD\_para]

#### **Output\_E\_solution (Binary format)**

- Is a file in which we store the electric field components (E<sub>x</sub>, E<sub>y</sub>, E<sub>z</sub>) at all cell edges for all periods and both polarization,
- is necessary to perform later e.g., the **nested modeling**.

#### FWD\_para (ASCII format)

- An Ascii file in which we define parameters that control the
- It contains the name of Output\_E\_solution which will be used for the nested modeling.

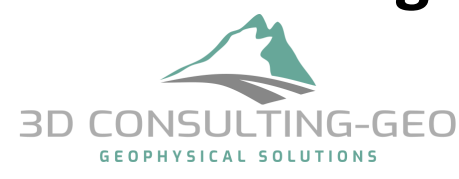

#### Why the size of E\_solution file is too large

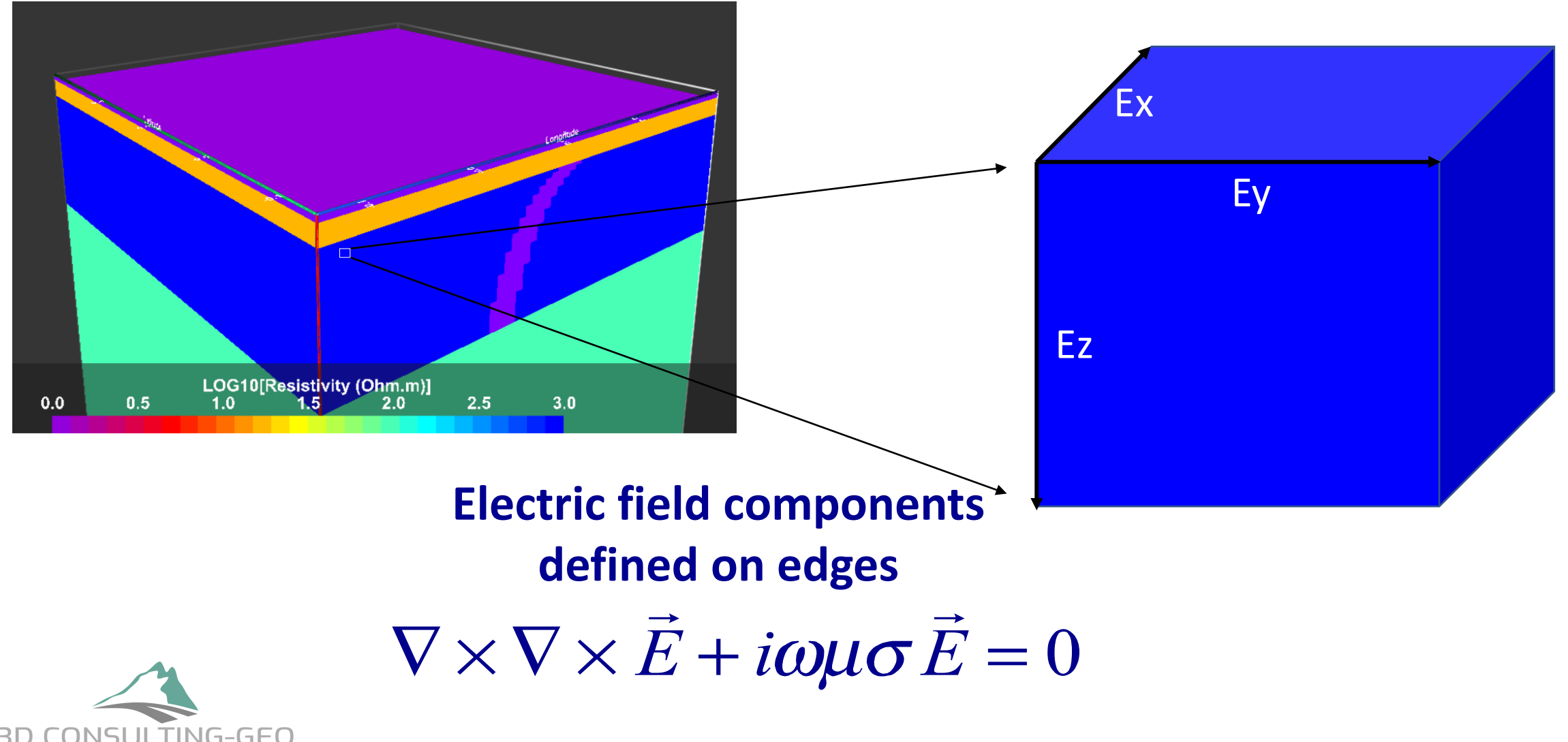

#### COMMAND\_LINE

- Flags passed to ModEM to perform a specific task:
- -F → To run the forward modelling on a specific model for a given set of sites positions and periods.
- -I 
   To run an inversion for a given dataset.
- -C  $\rightarrow$  To apply smoothing (INV/FWD) on a given model.
- -J  $\rightarrow$  To compute the sensitivity matrix.

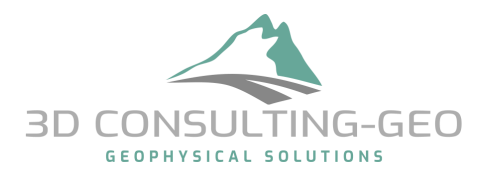

#### Inversion -

The command line for calling the Inversion is:
 \$ModEM –I NLCG | DCG | etc.

Basic Input/Output Input\_Model Input\_Data Advanced-level1 Input\_Model Input\_data Input\_INV\_para.

Advanced-level2 Input\_Model Input\_data Input\_INV\_para. FWD\_para.

Advanced-level3 Input\_Model Input\_data Input\_INV\_para. FWD\_para. Model\_Cov

#### Advanced-level4

Input\_Model Input\_data Input\_INV\_para. FWD\_para. Model\_Cov model\_prm

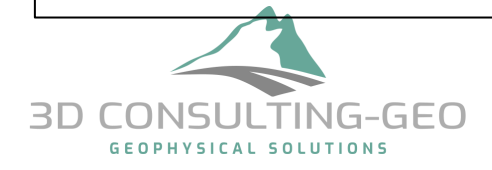

#### Inversion process

• Objective function:

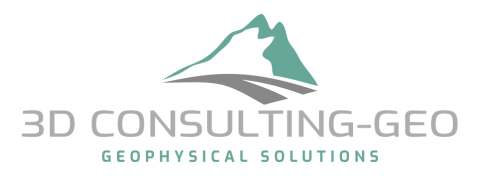

#### Inversion process

• Objective function:

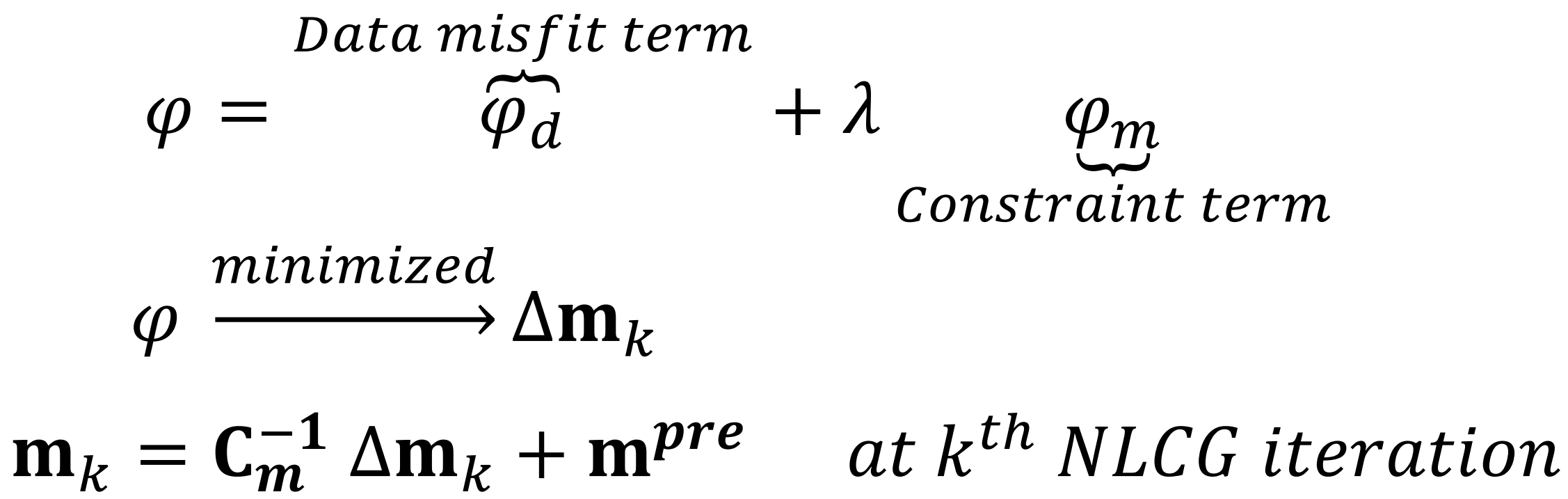

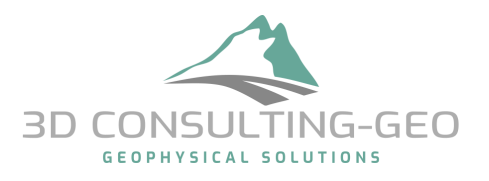

Input\_Model Input\_data Input\_INV\_para. FWD\_para. Model\_Cov

The basic question is: Do I need to use the model covariances file?

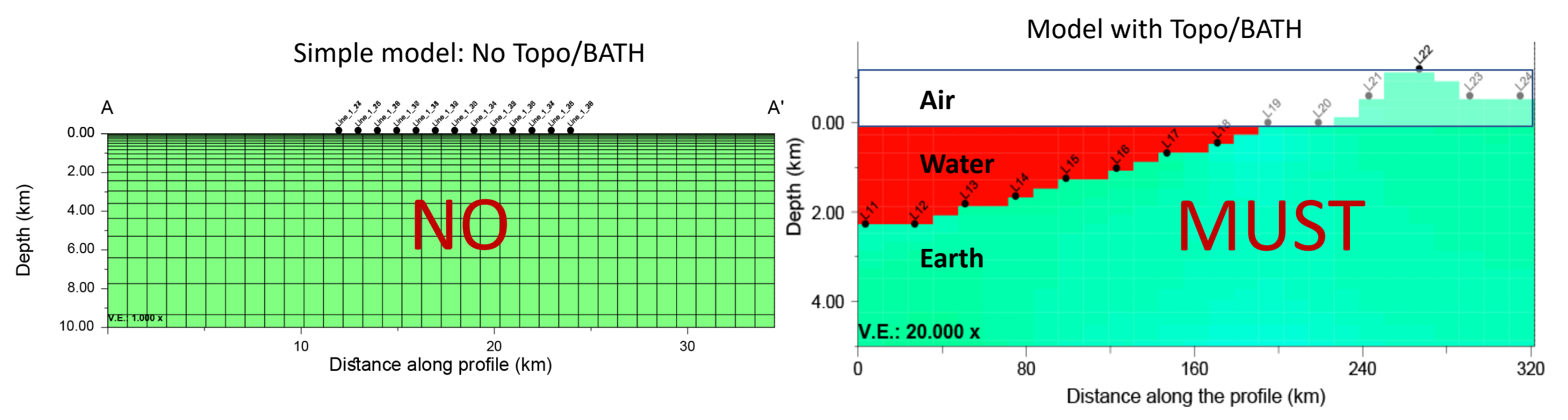

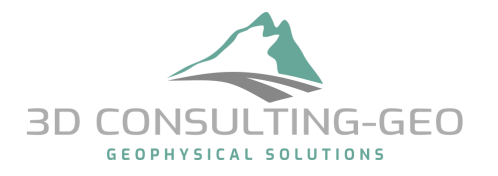

Input\_Model Input\_data Input\_INV\_para. FWD\_para. Model\_Cov Example: Model\_Cov (ASCII Format)

Basically, the model covariance file contains the **indices of each model parameter**. You can index the model parameters by any number; Model parameter with an index of **0 or 9** will be fixed automatically during the inversion, e.g., Air and Water

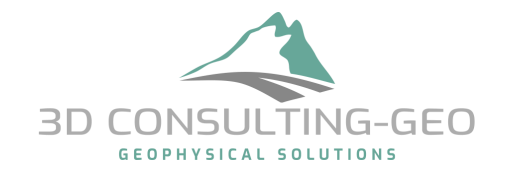

| 1  | ++                                                                          |
|----|-----------------------------------------------------------------------------|
| 2  | This file defines model covariance for a recursive autoregression scheme.   |
| 3  | The model space may be divided into distinct areas using integer masks.     |
| 4  | Mask 0 is reserved for air; mask 9 is reserved for ocean. Smoothing between |
| 5  | air ocean and the rest of the model is turned off automatically. You can    |
| 6  | also 1e (in exception to overside smoothing petwee any five model steas.    |
| 7  | To tulnOf I shoked nj seta Ute kere Api debit r ti i te i tuli dhha t       |
| 8  | 1. Grid dimensions excluding air layers (Nx Ny NzEarth)                     |
| 9  | 1 2. smooth toph the dmodel covariance file.                                |
| 10 | 3. Smoothing in the Y direction (NzEarth real values)                       |
| 11 | 4. Vertical smoothing (1 real value)                                        |
| 12 | 5. Number of times the smoothing should be applied (1 integer >= 0)         |
| 13 | 6. Number of exceptions (1 integer >= 0)                                    |
| 14 | 7. Exceptions in the form e.g. 2 3 0. (to turn off smoothing between 2 & 3) |
| 15 | 8. Two integer layer indices and Nx x Ny block of masks repeated as needed. |
| 16 | ++                                                                          |
| 17 |                                                                             |
| 18 | 88 82 65                                                                    |
| 19 |                                                                             |
| 20 |                                                                             |
| 21 |                                                                             |
| 22 | 0.3                                                                         |
| 23 | 2                                                                           |
| 25 | 2                                                                           |
| 26 | 0                                                                           |
| 27 |                                                                             |
| 28 |                                                                             |
| 29 | 1 1                                                                         |
| 30 |                                                                             |
| 31 |                                                                             |
|    |                                                                             |

## Inversion (Input/Output) -> Level 3

Indices and electrical conductivity of each model parameter

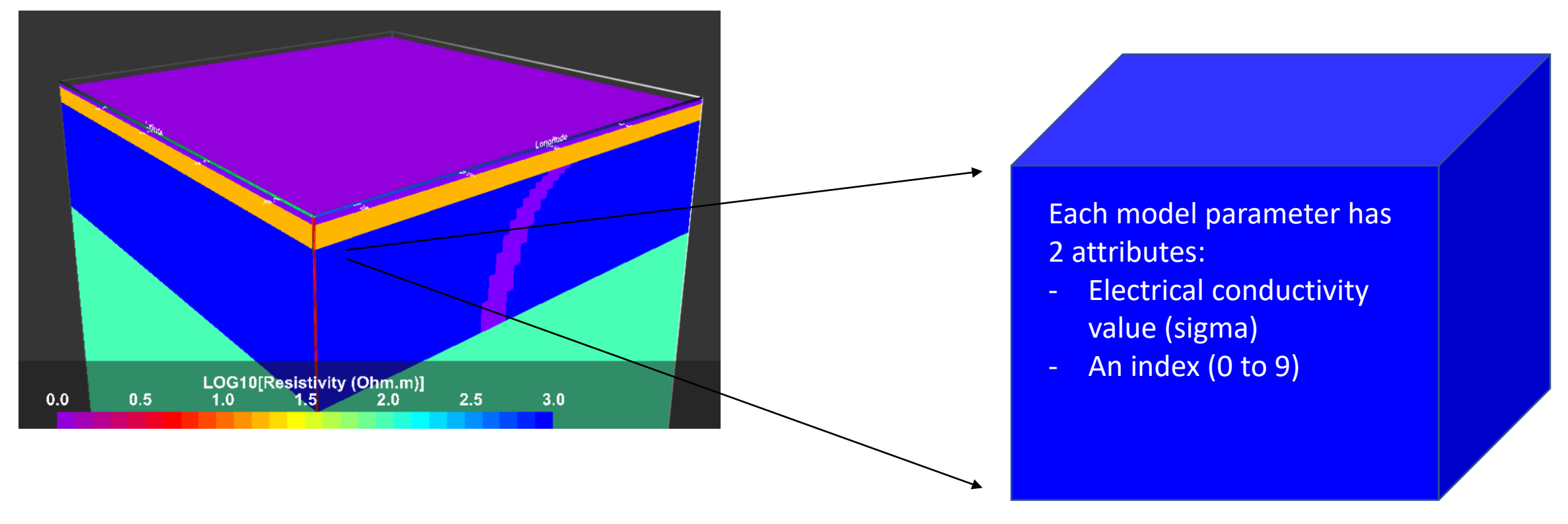

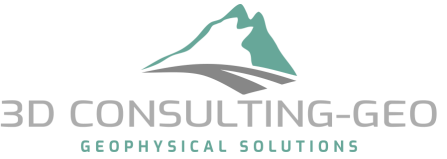

#### Input\_Model Input\_data Input\_INV\_para. FWD\_para. Model\_Cov Example: Model\_Cov (ASCII Format)

- An important option is located at line # 6 after in the header (line # 26 in this example file).
- With this option you can switch off or define a specific smoothing between any two regions in the model domain (key word: **tear zone**)

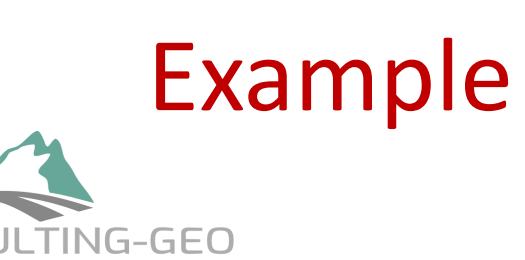

|     | 1  | ++                                                                          |
|-----|----|-----------------------------------------------------------------------------|
|     | 2  | This file defines model covariance for a recursive autoregression scheme.   |
|     | 3  | The model space may be divided into distinct areas using integer masks.     |
|     | 4  | Mask 0 is reserved for air; mask 9 is reserved for ocean. Smoothing between |
|     | 5  | air ocean and the rest of the model is turned off automatically. You can    |
|     | 6  | also define exceptions to override smoothing between any two model areas.   |
|     | 7  | To turn off smoothing set it to zero. This header is 16 lines long.         |
|     | 8  | 1. Grid dimensions excluding air layers (Nx Ny NzEarth)                     |
|     | 9  | 2. Smoothing in the X direction (NzEarth real values)                       |
|     | 10 | 3. Smoothing in the Y direction (NzEarth real values)                       |
|     | 11 | 4. Vertical smoothing (1 real value)                                        |
|     | 12 | 5. Number of times the smoothing should be applied (1 integer >= 0)         |
|     | 13 | 6. Number of exceptions (1 integer >= 0)                                    |
|     | 14 | /. Exceptions in the form e.g. 2 3 0. (to turn off smoothing between 2 & 3) |
|     | 16 | 6. Two integer layer indices and NX X Ny block of masks repeated as needed. |
| ١   | 17 | **                                                                          |
|     | 18 | 88 82 65                                                                    |
| 1   | 19 |                                                                             |
|     | 20 | 0.3 0.3 0.3 0.3 0.3 0.3 0.3 0.3 0.3 0.3                                     |
|     | 21 | 0.3 0.3 0.3 0.3 0.3 0.3 0.3 0.3 0.3 0.3                                     |
|     | 22 | 0.3                                                                         |
|     | 23 |                                                                             |
|     | 24 | 2                                                                           |
| t   | 25 |                                                                             |
|     | 26 | 0                                                                           |
| Ļ   | 27 |                                                                             |
|     | 28 |                                                                             |
|     | 29 | 1 1                                                                         |
|     | 30 | 0 0 0 0 0 0 0 0 0 0 0 0 0 0 0 0 0 0 0 0                                     |
| - 1 | 31 |                                                                             |

•••

#### Input\_Model Input\_data Input\_INV\_para. FWD\_para. Model\_Cov Example: Model\_Cov (ASCII Format)

- The ocean cells with an index of 9 are automatically fixed.
- Switching off the smoothing between the highlighted area and the rest of the model parameters. To do that assign the index 2 for all cells located inside the white rectangle.
- At line # 6 in the model covariance file we need to write:

#### 1 120

This means that we have ONE exception which is switching off smoothing between **1** and **2** 

GEOPHYSICAL SOLUTIONS

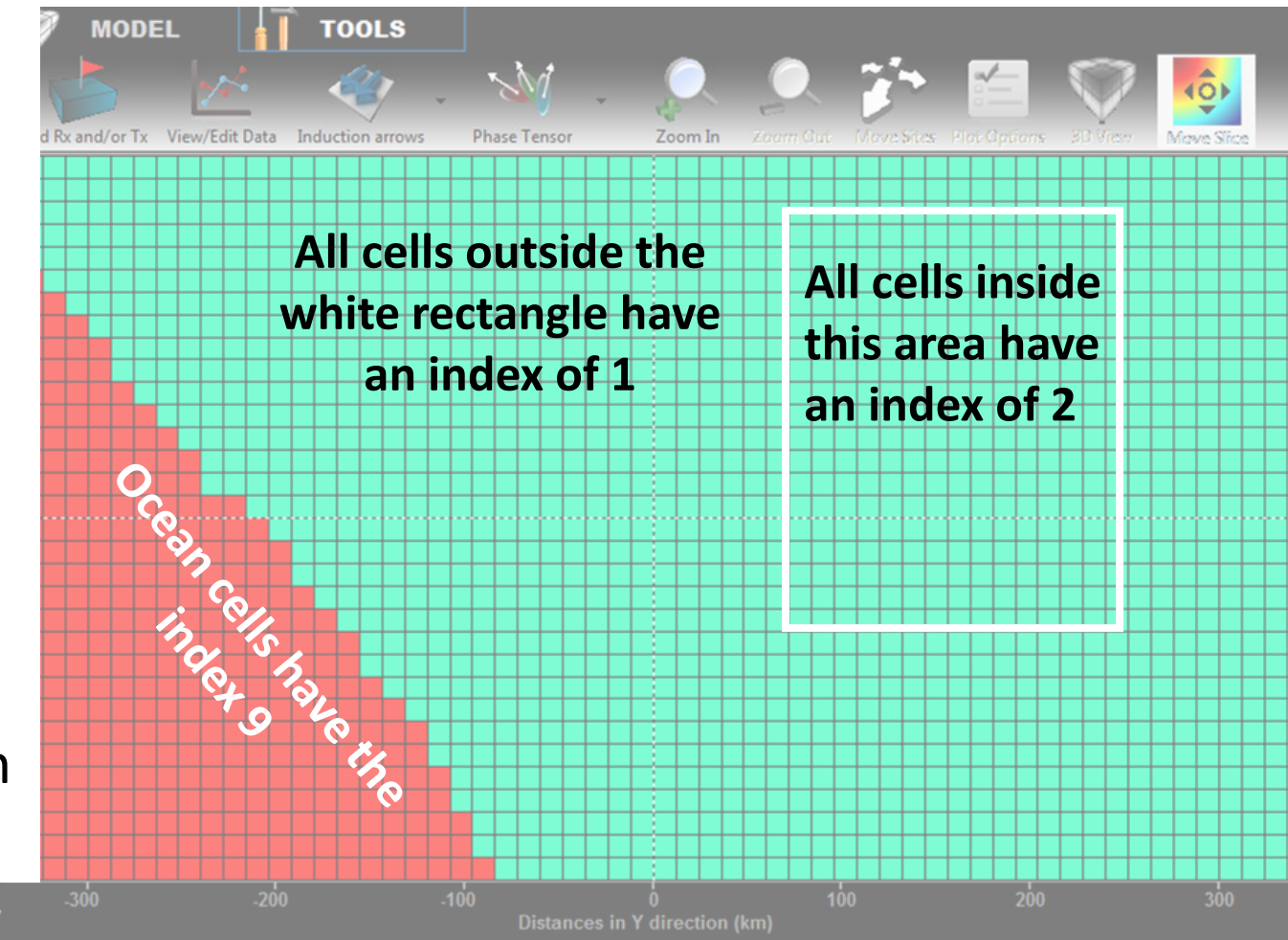

Input\_Model Input\_data Input\_INV\_para. FWD\_para. Model\_Cov model\_prm

To use the optional model perturbation file (**model\_prm**) as an input we need first to understand few things:

• The output files after each iteration are:

\*\*\*\_NLCG\_060.rho → Inverted model
\*\*\*\_NLCG\_060.dat → Predicted data
\*\*\*\_NLCG\_060.prm → Transformed model parameter (rough)
\*\*\*\_NLCG\_060.res → Data residuals

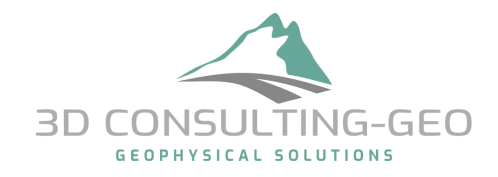

Input\_Model Input\_data Input\_INV\_para. FWD\_para. Model\_Cov model\_prm

The most obvious use of the \*.prm file is the following case: For some technical reasons, the inversion stops after 60 iterations while the inversion's stopping criteria still didn't reach! What to do?

\*\*\*\_NLCG\_060.rho → Inverted model
\*\*\*\_NLCG\_060.dat → Predicted data
\*\*\*\_NLCG\_060.prm → Transformed model parameter (rough)
\*\*\*\_NLCG\_060.res → Data residuals
Input\_Model Input\_data Input\_INV\_para. FWD\_para. Model\_Cov \*\*\*\_NLCG\_060.prm
Prior model Starting model

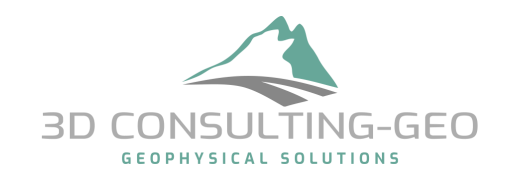

Input\_Model Input\_data Input\_INV\_para. FWD\_para. Model\_Cov model\_prm

This command line is used when want to perform Model Resolution Studies

# Best explained using a real world example

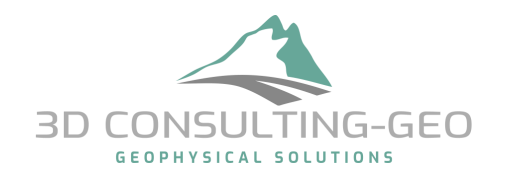

## Model Resolution studies (Example)

3D inversion of 164 MT sites

#### Data:

- Broad Band from 100 Hz to ~0.001 Hz
- Full Impedance tensor
- Min. site spacing, ~ 500 m
   Model:
- 75 x 60 x 83 cells in X, Y and Z
- Min. cell size in X and Y, 500 m
- Topography included → carful Z gridding
   Inversion:
- Prior model: 500 ohm.m
- Error setting: Gradual decreasing approach
- 130 NLCG iterations in total

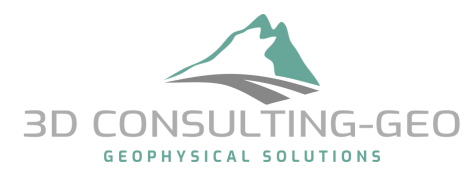

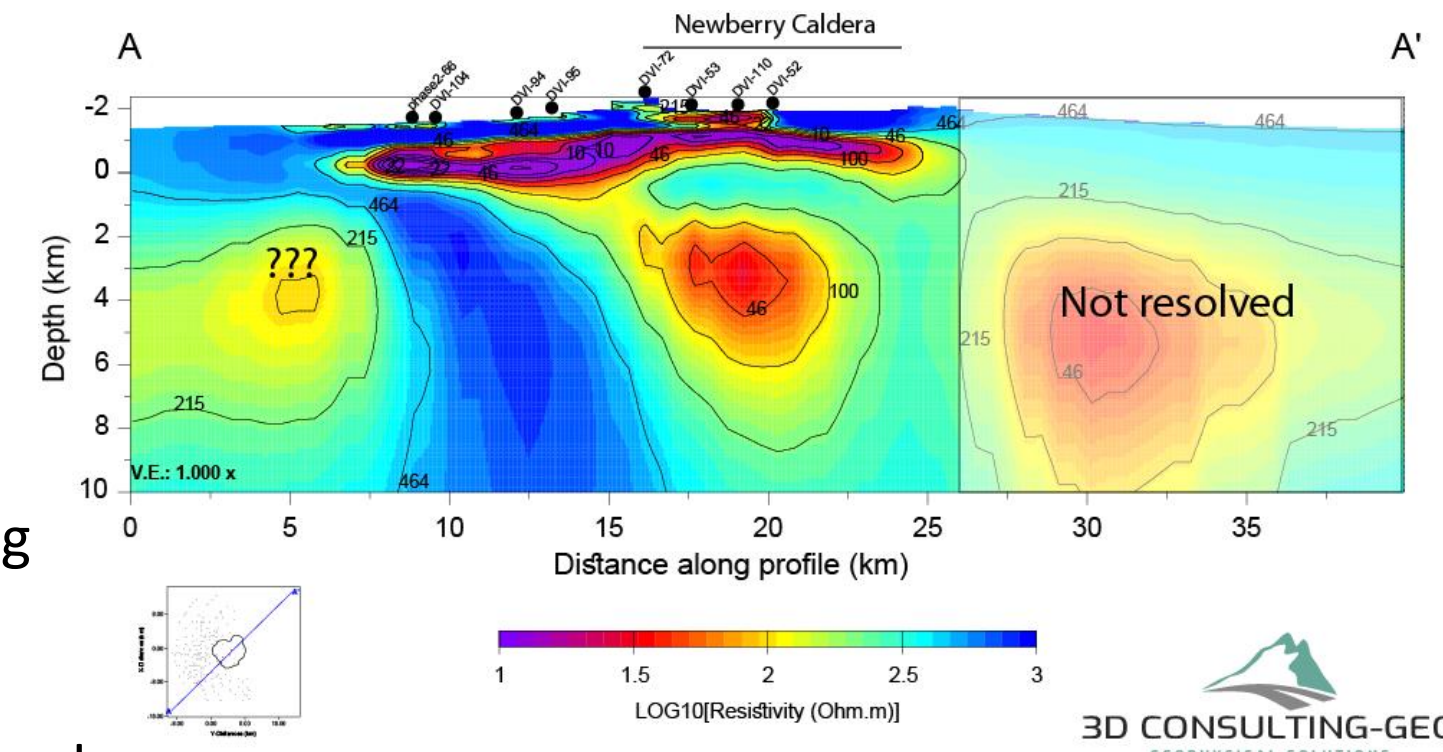

## Model Resolution studies (Example)

- Use appropriate tools to modify the resistivity values in your preferred model.
- "Reset" the resistivity values of your target feature(s) with the resistive value of the prior model

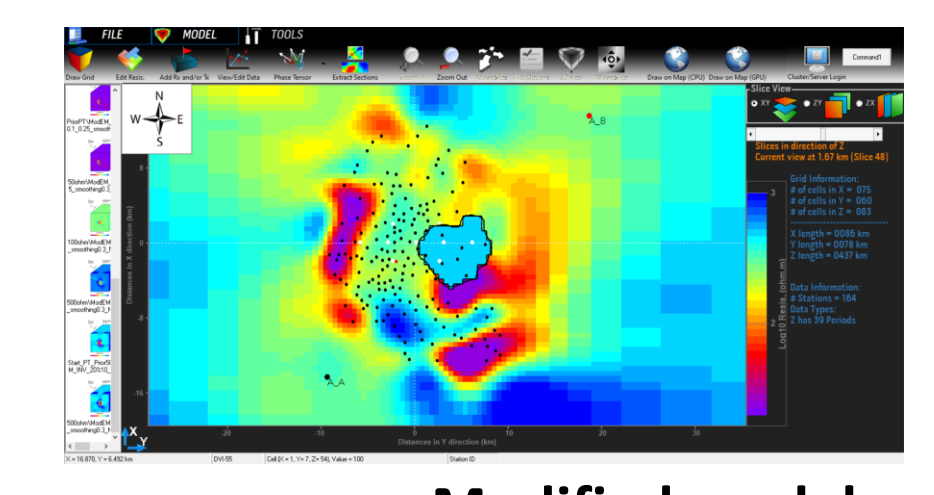

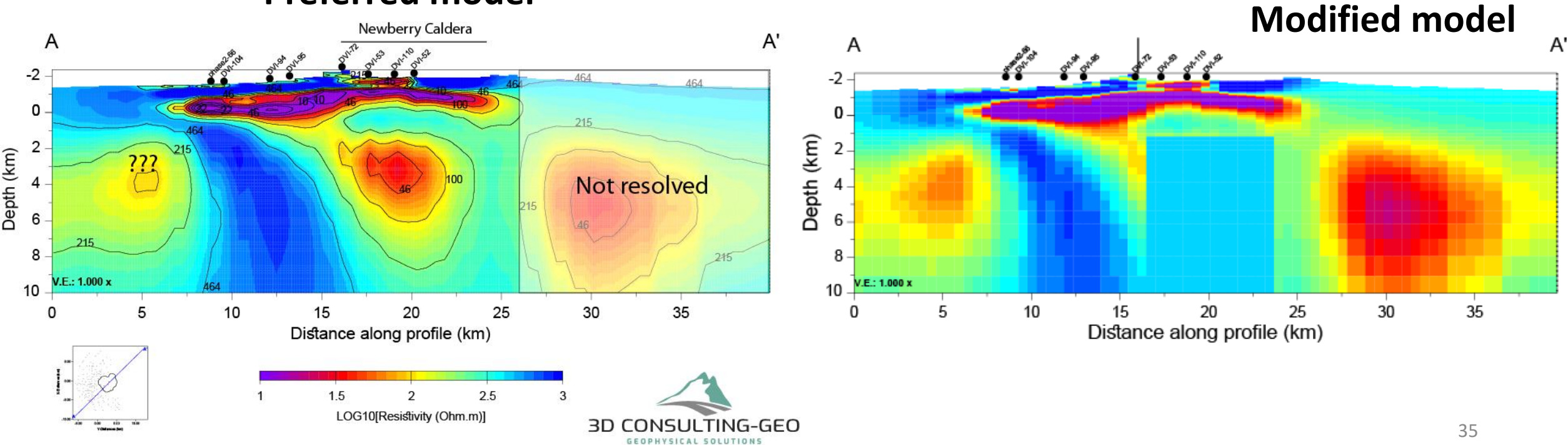

#### **Preferred model**

Input\_Model Input\_data Input\_INV\_para. FWD\_para. Model\_Cov model\_prm

We have a Modified model and we want to re-run the inversion

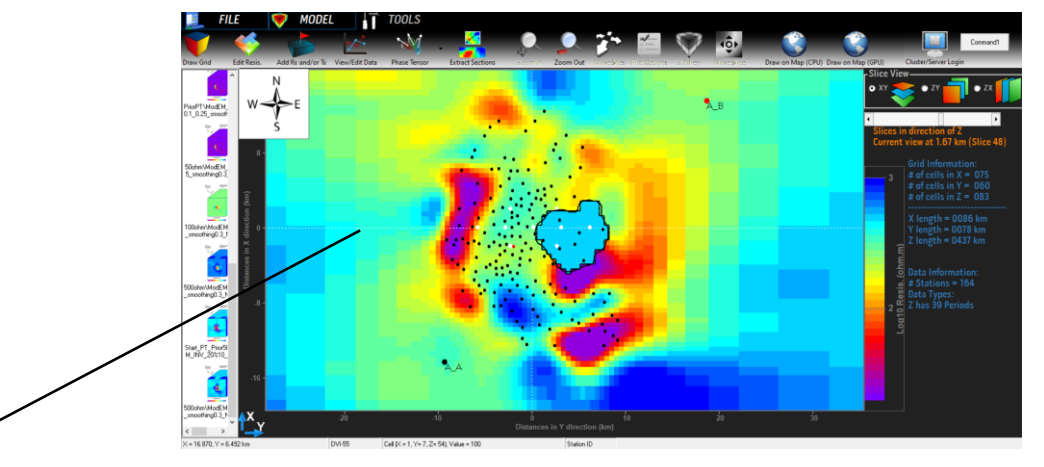

Modified\_Model Input\_data Input\_INV\_para. FWD\_para. Model\_Cov

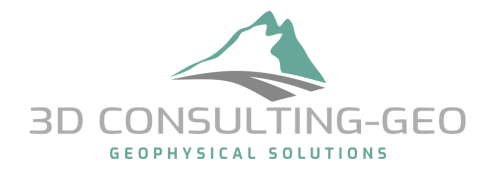

Input\_Model Input\_data Input\_INV\_para. FWD\_para. Model\_Cov model\_prm

We have a Modified model and we want to re-run the inversion

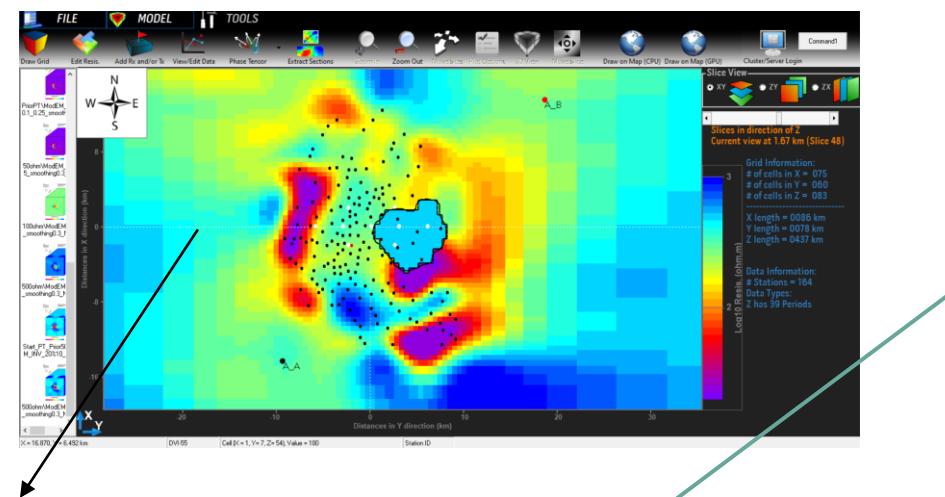

\$ModEM – C INV Modified\_Model rough\_pertur.prm Model\_Cov Input\_Model

What is the mathematical meaning of this operation?

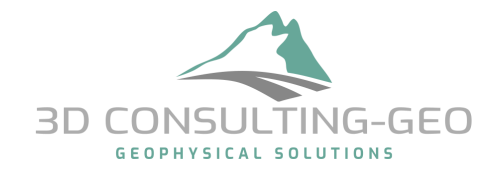

#### Mathematical meaning of –C INV flag

$$\mathbf{m}_{k} = \mathbf{C}_{m}^{1/2} \Delta \mathbf{m}_{k} + \mathbf{m}^{pre}$$
$$\Delta \mathbf{m}_{k} = \mathbf{C}_{m}^{-1/2} (\mathbf{m}_{k} - \mathbf{m}^{pre})$$

\$ModEM – C INV modified\_preferred.rho rough\_pertur.prm Model\_Cov Input\_Model

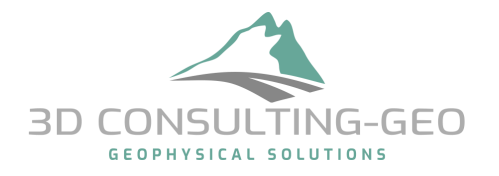

The RMS or nRMS

$$nRMS = \sqrt{\frac{1}{N} \sum_{N} \left(\frac{(d - f(m))}{err}\right)^2}$$

- $\rightarrow$  This is ONE single number (the overall RMS) which is computed over:
- All sites
- All periods
- All components

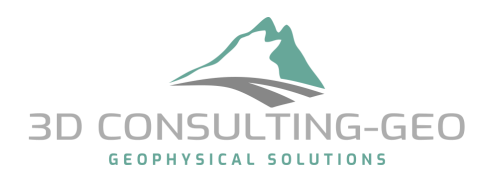

The overall RMS during the inversion run

 $\rightarrow$  info. are found in \*.log file

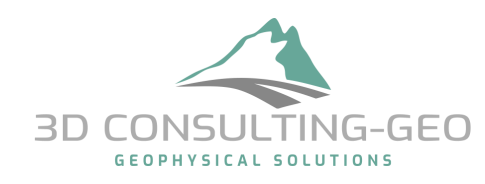

| 1  | The initial damping parameter lambda is 1.0E+00                                               |
|----|-----------------------------------------------------------------------------------------------|
| 2  | The initial line search step size (in model units) is 1.000000                                |
| 3  | START: f=2.569494E+02 m2=0.000000E+00 rms= 16.029641 lambda=1.000000E+00 alpha=2.000000E+01   |
| 4  | GRAD: initial norm of the gradient is 1.92105E+00                                             |
| 5  | The initial value of alpha updated to 5.20549E-01                                             |
| 6  | Starting line search                                                                          |
| 7  | STARTLS: f=2.550518E+02 m2=2.677376E-06 rms= 15.970340 lambda=1.000000E+00 alpha=5.205487E-01 |
| 8  | QUADLS: f=1.946348E+02 m2=4.500683E-03 rms= 13.950998 lambda=1.000000E+00 alpha=2.134253E+01  |
| 9  | Sufficient decrease condition satisfied, exiting line search                                  |
| 10 | Completed NLCG iteration 1                                                                    |
| 11 | with: f=1.946348E+02 m2=4.500683E-03 rms= 13.950998 lambda=1.000000E+00 alpha=3.410858E+01    |
| 12 | Starting line search                                                                          |
| 13 | STARTLS: f=1.583420E+02 m2=1.359147E-02 rms= 12.582861 lambda=1.000000E+00 alpha=3.410858E+01 |
| 14 | QUADLS: f=7.160089E+01 m2=9.994167E-02 rms= 8.455823 lambda=1.000000E+00 alpha=1.660742E+02   |
| 15 | Sufficient decrease condition satisfied, exiting line search                                  |
| 16 | Completed NLCG iteration 2                                                                    |
| 17 | with: f=7.160089E+01 m2=9.994167E-02 rms= 8.455823 lambda=1.000000E+00 alpha=2.095854E+02     |
| 18 | Starting line search                                                                          |
| 19 | STARTLS: f=4.589573E+01 m2=1.674052E-01 rms= 6.762272 lambda=1.000000E+00 alpha=2.095854E+02  |
| 20 | QUADLS: f=1.869711E+01 m2=3.612538E-01 rms= 4.282039 lambda=1.000000E+00 alpha=6.121357E+02   |
| 21 | Sufficient decrease condition satisfied, exiting line search                                  |
| 22 | Completed NLCG iteration 3                                                                    |
| 23 | with: f=1.869711E+01 m2=3.612538E-01 rms= 4.282039 lambda=1.000000E+00 alpha=7.221589E+02     |
| 24 | Starting line search                                                                          |
| 25 | STARTLS: f=1.18664/E+01 m2=4.838602E-01 rms= 3.3/3812 lambda=1.000000E+00 alpha=/.221589E+02  |
| 26 | QUADLS: f=8.780962E+00 m2=6.159943E-01 rms= 2.857441 lambda=1.000000E+00 alpha=1.378442E+03   |
| 27 | Sufficient decrease condition satisfied, exiting line search                                  |
| 28 | Completed NLCG iteration 4                                                                    |
| 29 | with: f=8./80962E+00 m2=6.159943E-01 rms= 2.85/441 lambda=1.000000E+00 alpha=1.5629/8E+03     |
| 30 | Starting line search                                                                          |
| 31 | STARTLS: I=6.124809E+00 m2=7.390348E-01 rms= 2.320727 lambda=1.000000E+00 alpha=1.562978E+03  |
| 32 | QUADLS: I=5./59886E+00 m2=/.965438E-01 rms= 2.227856 lambda=1.000000E+00 alpha=2.183524E+03   |
| 33 | Sufficient decrease condition satisfied, exiting line search                                  |
| 34 | Completed NLCG iteration 5                                                                    |
| 35 | With: I=5./59886E+00 m2=/.965438E-01 rms= 2.22/856 lambda=1.000000E+00 alpha=2.305/5/E+03     |

Better to look at the RMS at:
each site
Component
Period range

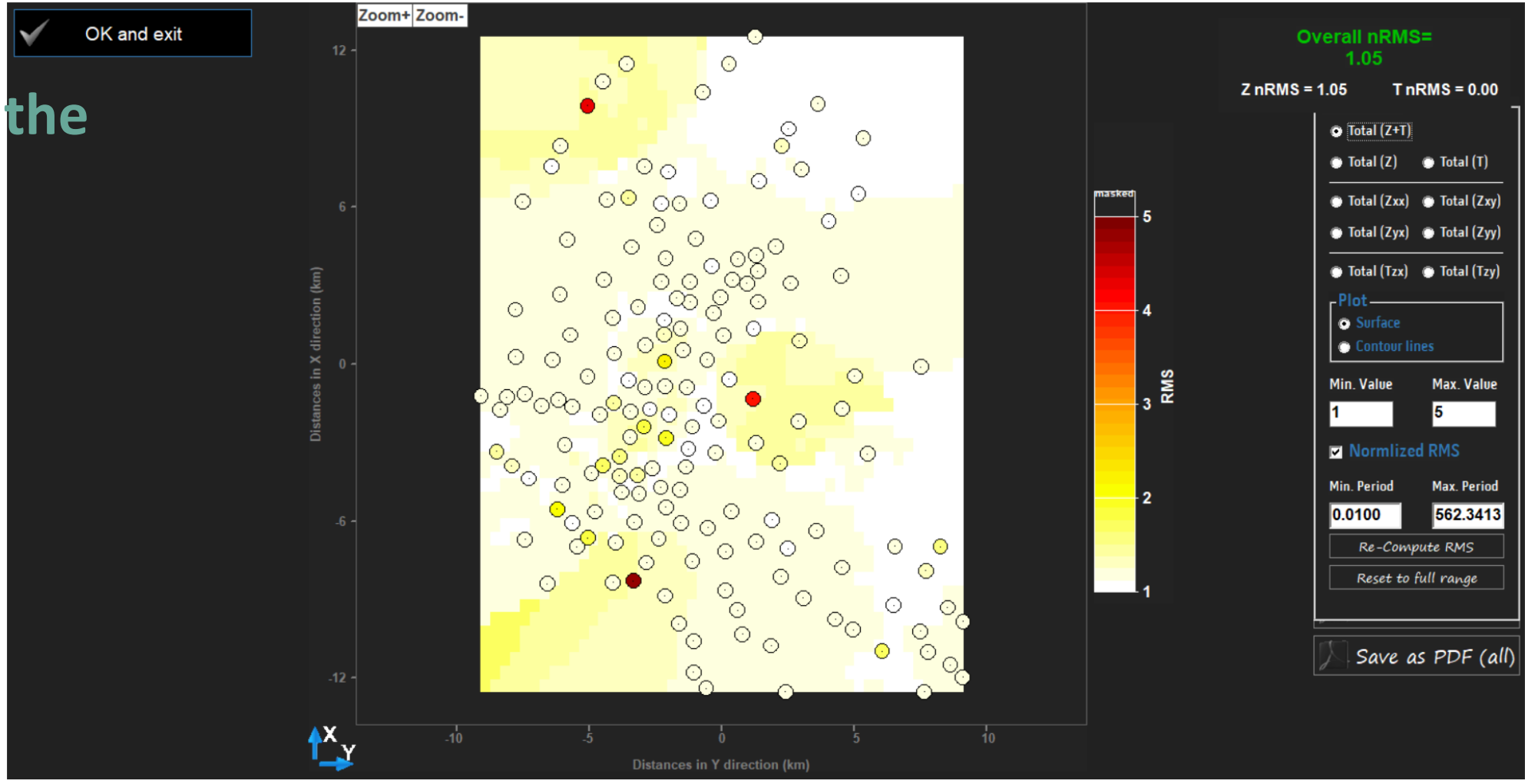

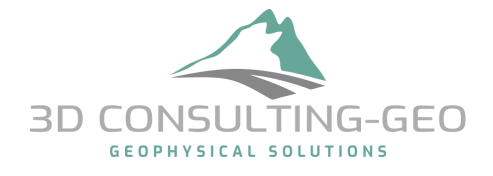

Much better, Looking at the sounding curves and analyse what is fitted and what is NOT

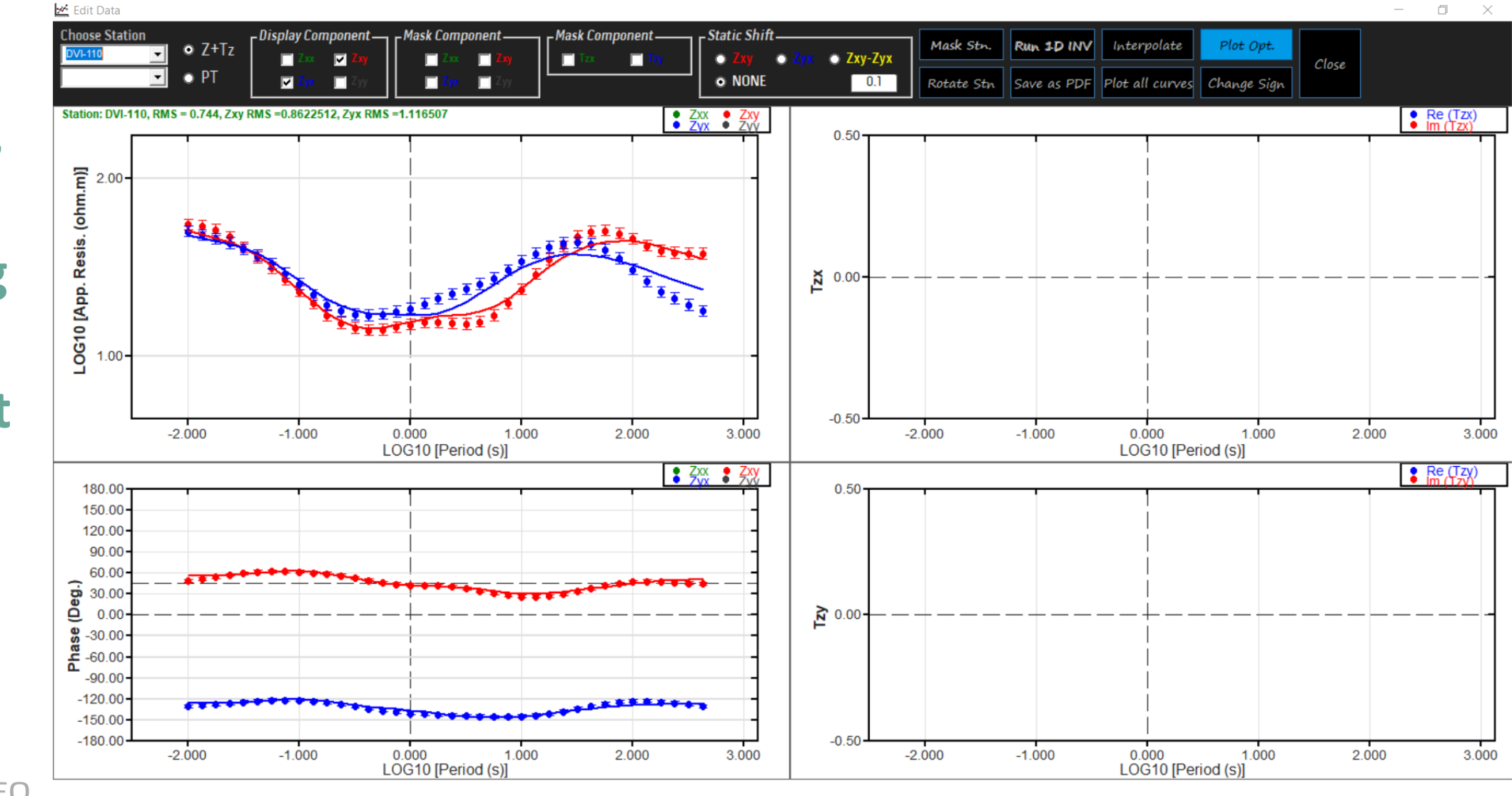

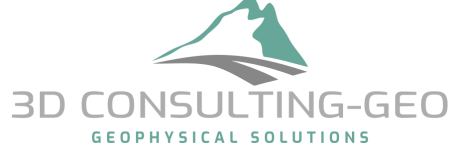

• When running ModEM, several outputs are printed on the screen. Among others, the solver's convergence.

| This part shows to                   | 385   | node[002]:     | finished divergence correction: 34 0.9141071E-07          |
|--------------------------------------|-------|----------------|-----------------------------------------------------------|
| which tolerance the                  | 386   | node[007]:     | finished divergence correction: 52 0.5182069E-07          |
| divergence correction                | 387   | node[003]:     | finished divergence correction: 45 0.9712197E-07          |
| is converged                         | 388   | node[011]:     | finished divergence correction: 44 0.5198138E-07          |
| 13 converged                         | 389   | node[006]:     | finished divergence correction: 47 0.6373914E-07          |
|                                      | 390   | node[010]:     | finished divergence correction: 47 0.5125431E-07          |
|                                      | 391   | node[009]:     | finished divergence correction: 45 0.7901899E-07          |
|                                      | 392   | node[020]:     | finished divergence correction: 44 0.8510626E-07          |
| Solver (OMR) tolerance               | 393   | node[020]:     | finished solving: 158 0.9794737E-07                       |
|                                      | 394   | node[020]:     | time taken (mins) 1.414193                                |
|                                      | 395   | node[0201:     | Waiting for a message from Master                         |
| If you observe large nun             | nbers | for the error  | S, nished divergence correction: 42 0.7204920E-07         |
| nlease check the mode                | land  | /or data files | finished solving: 158 0.9159841E-07                       |
| piedse encek the mode                | i ana |                | time taken (mins) 1.439974                                |
| $\rightarrow$ Large solver's error m | neans | that the E     | aiting for a message from Master                          |
| solution is not wall com             | nutor |                | nished divergence correction: 48 0.5907255E-07            |
| solution is not well com             | pulei |                | <pre>nished divergence correction: 44 0.8513982E-07</pre> |
| process (FWD and/or IN               | V) Wi | li fail.       | nished divergence correction: 41 0.9407652E-07            |
|                                      |       |                | finished solving: 174 0.7914782E-07                       |
|                                      |       |                | time taken (mins) 1 538411                                |

#### Take Home messages

- You only have the measured data when you start any kind of inversion → understanding and analysing the data is the key point to understand your inversion results and models later.
- There is NO a ready to use recipe to run the inversion → each dataset has its own characteristic and needs to be handled with some attentions.
- PLEASE KEEP IN MIND: At the end of the day, any code works with what you provide and it doesn't do MAGIC→ If you feed it with noisy and/or physically meaningless data you will get meaningless models.

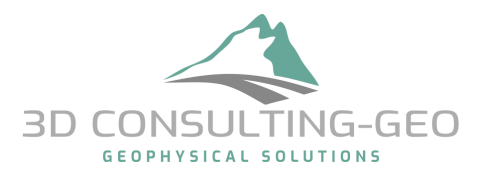

## Summary

A modular system for regularized inversion of frequency domain EM data has been developed. In principle this:

 $\rightarrow$  Supports multiple inversion algorithms

 $\rightarrow$  Is adaptable to a wide range of EM geophysical problems (different sources/receivers; joint inversion)

#### and is designed to make it easy to

- $\rightarrow$  Change model parameterization, regularization
- $\rightarrow$  Add new data types

 $\rightarrow \dots$  etc

A stable version with basic capabilities is freely available for noncommercial use

#### Mod3DMT: Version of ModEM suitable for 3D inversion of MT data was made available for academic use

Now over 400 registered users of Mod3DMT around the globe

At least 50 referred publications cite use of Mod3DMT for 3D inversion of real MT datasets to address diverse problems in applied and basic Earth Science research at a range of scales (many more abstracts)

We are proud to see that Mod3DMT is most used code in the academic world

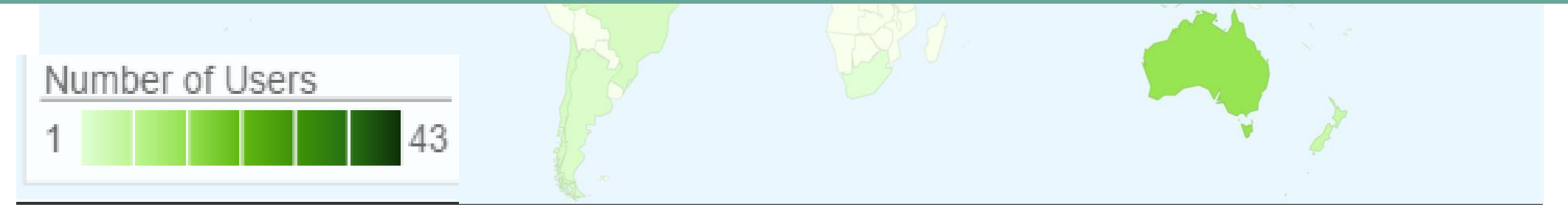

#### Thank you for your attention

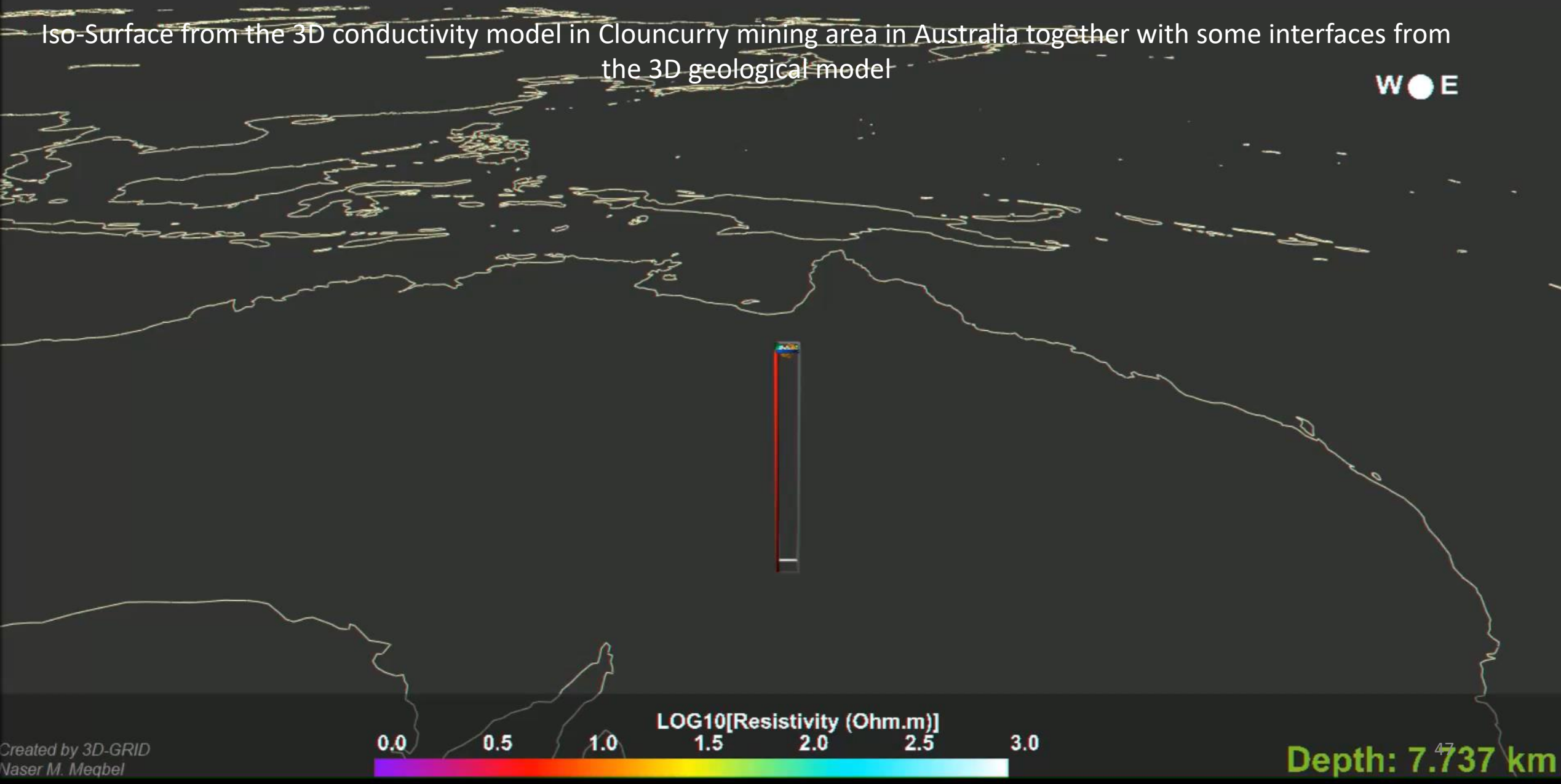